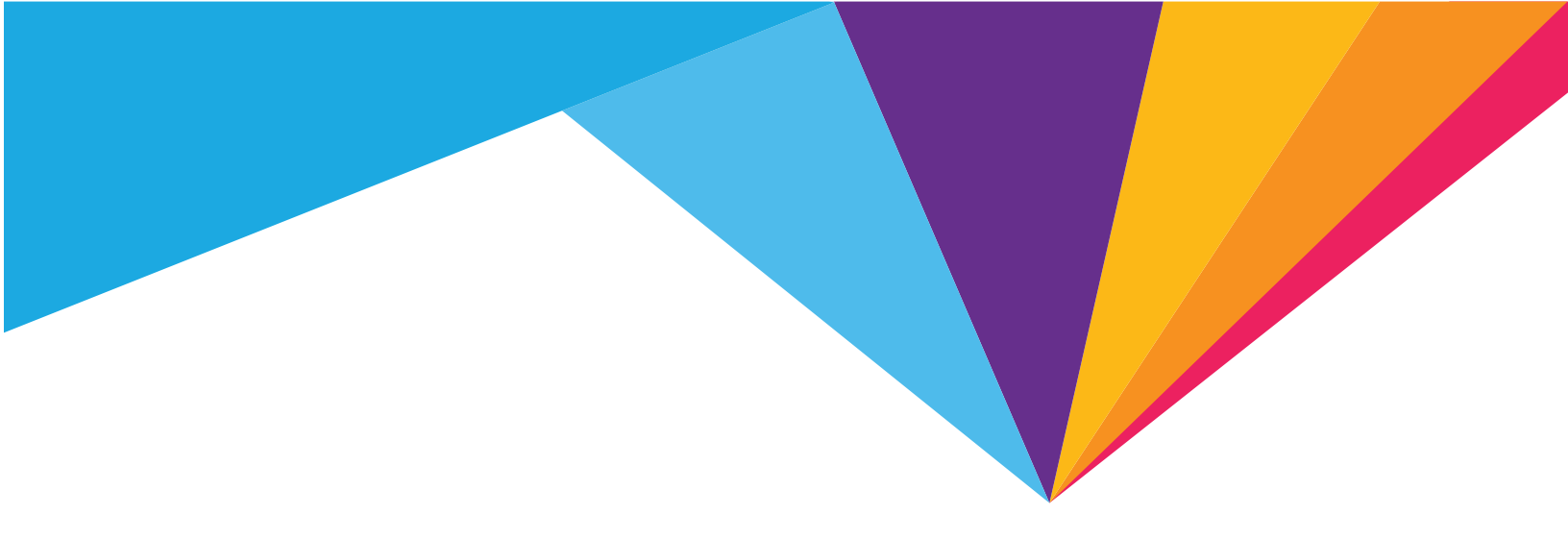

# AirCard® 770S Mobile Hotspot

User Guide

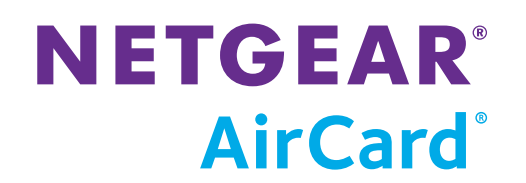

| Important<br>Notice        | Due to the nature of wireless communications, transmission and reception of data can<br>never be guaranteed. Data may be delayed, corrupted (i.e., have errors) or be totally<br>lost. Although significant delays or losses of data are rare when wireless devices such as<br>the NETGEAR® modem are used in a normal manner with a well-constructed network,<br>the NETGEAR modem should not be used in situations where failure to transmit or<br>receive data could result in damage of any kind to the user or any other party, including<br>but not limited to personal injury, death, or loss of property. NETGEAR accepts no<br>responsibility for damages of any kind resulting from delays or errors in data<br>transmitted or received using the NETGEAR modem, or for failure of the NETGEAR<br>modem to transmit or receive such data. |
|----------------------------|----------------------------------------------------------------------------------------------------|
| Safety and<br>Hazards      | Do not operate the NETGEAR modem in areas where blasting is in progress, where explosive atmospheres may be present, near medical equipment, near life support equipment, or any equipment which may be susceptible to any form of radio interference. In such areas, the NETGEAR modem <b>MUST BE POWERED OFF.</b> The NETGEAR modem can transmit signals that could interfere with this equipment.                                                                                                    |
|                            | Do not operate the NETGEAR modem in any aircraft, whether the aircraft is on the ground or in flight. In aircraft, the NETGEAR modem <b>MUST BE POWERED OFF.</b> When operating, the NETGEAR modem can transmit signals that could interfere with various onboard systems.                                                                                                    |
|                            | The driver or operator of any vehicle should not operate the NETGEAR modem while in control of a vehicle. Doing so will detract from the driver or operator's control and operation of that vehicle. In some states and provinces, operating such communications devices while in control of a vehicle is an offence.                                                                                                    |
| Limitation of<br>Liability | The information in this manual is subject to change without notice and does not<br>represent a commitment on the part of NETGEAR. NETGEAR AND ITS AFFILIATES<br>SPECIFICALLY DISCLAIM LIABILITY FOR ANY AND ALL DIRECT, INDIRECT, SPECIAL,<br>GENERAL, INCIDENTAL, CONSEQUENTIAL, PUNITIVE OR EXEMPLARY DAMAGES<br>INCLUDING, BUT NOT LIMITED TO, LOSS OF PROFITS OR REVENUE OR ANTICIPATED<br>PROFITS OR REVENUE ARISING OUT OF THE USE OR INABILITY TO USE ANY NETGEAR<br>PRODUCT, EVEN IF NETGEAR AND/OR ITS AFFILIATES HAS BEEN ADVISED OF THE<br>POSSIBILITY OF SUCH DAMAGES OR THEY ARE FORESEEABLE OR FOR CLAIMS BY ANY<br>THIRD PARTY.                                                                                                    |
|                            | Notwithstanding the foregoing, in no event shall NETGEAR and/or its affiliates aggregate liability arising under or in connection with the NETGEAR product, regardless of the number of events, occurrences, or claims giving rise to liability, be in excess of the price paid by the purchaser for the NETGEAR product.                                                                                                    |

| Patents    | This product may contain technology developed by or for NETGEAR Inc. This product includes technology licensed from ${\rm QUALCOMM}^{\circ}$ .                                                                                                    |
|------------|----------------------------------------------------------------------------------------------------|
| Copyright  | © 2013 NETGEAR, Inc. All rights reserved.                                                                                                    |
| Trademarks | NETGEAR, the NETGEAR logo, AirCard, and Watcher are trademarks of NETGEAR, Inc. in<br>the United States and/or other countries. Other brand names mentioned herein are for<br>identification purposes only and may be trademarks of their respective holder(s).<br>Windows <sup>®</sup> and Windows Vista <sup>®</sup> are registered trademarks of Microsoft Corporation.<br>Macintosh <sup>®</sup> and Mac OS X <sup>®</sup> are registered trademarks of Apple Inc., registered in the<br>U.S. and other countries.<br>QUALCOMM <sup>®</sup> is a registered trademark of QUALCOMM Incorporated. Used under<br>license.<br>Other trademarks are the property of their respective owners.<br>Information is subject to change without notice. |
|            |                                                                                                    |

# Contents

| Get Started                                                                                                    |                                                                                                    |
|----------------------------------------------------------------------------------------------------|----------------------------------------------------------------------------------------------------|
| Know your device                                                                                                    |                                                                                                    |
| Manage your device and settings<br>Power button<br>Status LED indicator<br>LCD touchscreen<br>LCD screen elements<br>Accessories<br>Power sources                                                                                                    |                                                                                                    |
| Set up and connect to the Internet                                                                                                    |                                                                                                    |
| Connect to the Internet                                                                                                    | 13<br>11                                                                                            |
|                                                                                                    | 14                                                                                                  |
| Security credentials                                                                                                    |                                                                                                    |
|                                                                                                    |                                                                                                    |
| Use Your Mobile Hotspot                                                                                                    |                                                                                                    |
| Use Your Mobile Hotspot                                                                                                    |                                                                                                    |
| Use Your Mobile Hotspot                                                                                                    |                                                                                                    |
| Use Your Mobile Hotspot         View data usage         Manage Wi-Fi         Add a wireless device to your Wi-Fi network         Add a device manually         Add a WPS-enabled device                                                                                                    |                                                                                                    |
| Use Your Mobile Hotspot         View data usage         Manage Wi-Fi         Add a wireless device to your Wi-Fi network         Add a device manually         Add a WPS-enabled device         Disable/enable Wi-Fi (Main and Guest)                                                                                                    |                                                                                                    |
| Use Your Mobile Hotspot         View data usage         Manage Wi-Fi         Add a wireless device to your Wi-Fi network         Add a device manually         Add a WPS-enabled device         Disable/enable Wi-Fi (Main and Guest)         Set maximum number of connected devices                                                                                                    | <b>17</b><br>17<br>18<br>18<br>18<br>18<br>18<br>18<br>19<br>20<br>20<br>22                         |
| Use Your Mobile Hotspot         View data usage         Manage Wi-Fi         Add a wireless device to your Wi-Fi network         Add a device manually         Add a WPS-enabled device         Disable/enable Wi-Fi (Main and Guest)         Set maximum number of connected devices         View / block connected users                                                                                                    | <b>17</b> 17 18 18 18 18 18 19 20 22 24                                                             |
| Use Your Mobile Hotspot         View data usage         Manage Wi-Fi         Add a wireless device to your Wi-Fi network         Add a device manually         Add a WPS-enabled device         Disable/enable Wi-Fi (Main and Guest)         Set maximum number of connected devices         View / block connected users         Configure mobile broadband                                                                 | <b>17</b> 17 18 18 18 18 18 19 20 22 24 22                                                          |
| Use Your Mobile Hotspot         View data usage         Manage Wi-Fi         Add a wireless device to your Wi-Fi network         Add a device manually         Add a WPS-enabled device         Disable/enable Wi-Fi (Main and Guest)         Set maximum number of connected devices         View / block connected users         Configure mobile broadband         Set auto connect options                                | <b>17</b> 17 18 18 18 18 18 19 20 22 24 22 24 27 27                                                 |
| Use Your Mobile Hotspot         View data usage         Manage Wi-Fi         Add a wireless device to your Wi-Fi network         Add a device manually.         Add a WPS-enabled device         Disable/enable Wi-Fi (Main and Guest)         Set maximum number of connected devices         View / block connected users         Configure mobile broadband.         Set auto connect options         Messages and Alerts. | <b>17</b> 17 17 18 18 18 18 19 20 22 24 22 24 27 27 29 20 29 20 20 20 20 20 20 20 20 20 20 20 20 20 |

| Battery                                                          | 32                                     |
|------------------------------------------------------------------|----------------------------------------|
| Battery life<br>Adjust Wi-Fi settings<br>Adjust display settings |                                        |
| Recharge the battery                                             | 35                                     |
| Security                                                         | 36                                     |
| Change Wi-Fi network names and passwords                         | 36                                     |
| Change Unite Manager homepage settings                           | 36                                     |
| Change device encryption security settings                       | 37                                     |
| View details about your mobile hotspot                           |                                        |
| Update mobile hotspot software and firmware                      |                                        |
| Replace the SIM card                                             |                                        |
| Advanced Settings                                                | 43                                     |
|                                                                  | ······································ |
|                                                                  |                                        |
| Download (backup) and restore settings                           | 45<br>ЛЛ                               |
|                                                                  |                                        |
| Manage WI-FI                                                     |                                        |
|                                                                  |                                        |
| Set MAC filter mode                                              | 45                                     |
| Allow list                                                       |                                        |
| Security                                                         | 47                                     |
| Enable SIM security                                              | 47                                     |
| Configure mobile broadband                                       |                                        |
| View WAN information                                             |                                        |
| Enable port forwarding                                           |                                        |
| Enable port filtering                                            | 49                                     |
| Enable VPN passthrough                                           | 50                                     |
| Configure APN details                                            | 50                                     |
| Enable DMZ                                                       | 51                                     |
| Set LAN options                                                  | 52                                     |

| Frequently Asked Questions                                                                |
|-------------------------------------------------------------------------------------------|
| What do I do if I forget my Wi-Fi Password                                                |
| What do I do if I forget my Admin Login or the Unite Manager homepage URL? . $55$         |
| How do I disconnect from the mobile broadband network?                                    |
| The Connect / Disconnect button on the Unite Manager homepage doesn't work<br>56          |
| How can I extend the life of the battery? 56                                              |
| How do I turn the mobile hotspot off?                                                     |
| How do I find out how many users are connected to my mobile hotspot network?<br>56        |
| The LCD screen is not lit. How do I know if the mobile hotspot is still powered on?<br>56 |
| How do I find my computer's IP address?                                                   |
| How do I find a device's MAC address? 57                                                  |
| Where can I find more information?    58                                                  |
| Traublashasting                                                                           |
|                                                                                           |
| The Wi-Fi network name does not appear in the list of networks                            |
| The No Signal icon appears on the LCD screen/Unite Manager homepage 59                    |
| The Wi-Fi icon on the LCD screen is gray (disabled)                                       |
| Unable to access the Unite Manager homepage when connected to a VPN. $\ldots$ 59          |
| Unable to connect a computer running Windows® Vista® to the mobile hotspot 60             |
| My computer (or other Wi-Fi device) loses its Wi-Fi connection to the mobile hotspot      |
| Reset the mobile hotspot                                                                  |
| Alerts                                                                                    |
| SIM not installed                                                                         |
| SIM Error — Check SIM 61                                                                  |
| SIM Locked                                                                                |
| SIM MEP Locked                                                                            |
| Temperature-related alerts    62                                                          |
| Connection alerts                                                                         |

| Specifications                           |
|------------------------------------------|
| Mechanical specifications65              |
| Environmental specifications             |
| Supported RF bands                       |
|                                          |
| Regulatory and Safety Information 67     |
| Notice                                   |
| Safety and Hazards                       |
| Proper Battery Use and Disposal          |
| Regulatory Information for North America |
|                                          |
| Index                                    |

# 1: Get Started

This chapter provides an overview of the AirCard 770S Mobile Hotspot features, and instructions on how to set up your mobile hotspot and connect to the Internet.

# Know your device

Your mobile hotspot enables you to create a Wi-Fi network anywhere there is cellular network coverage. You can use that Wi-Fi network to connect your laptop and other Wi-Fi capable devices to your network provider's mobile broadband network and connect to the Internet.

You can also use your mobile hotspot in tethered mode by connecting it to your laptop with the USB cable to access the Internet.

Additional features include:

- Touchscreen LCD interface Configure basic Wi-Fi and display settings, view data usage details<sup>1</sup>, view system and network provider alerts and messages
- Wi-Fi Protected Setup (WPS) A fast, easy way to connect WPSenabled devices to your Wi-Fi network
- Guest Wi-Fi Create a second Wi-Fi network on the hotspot for guests to use

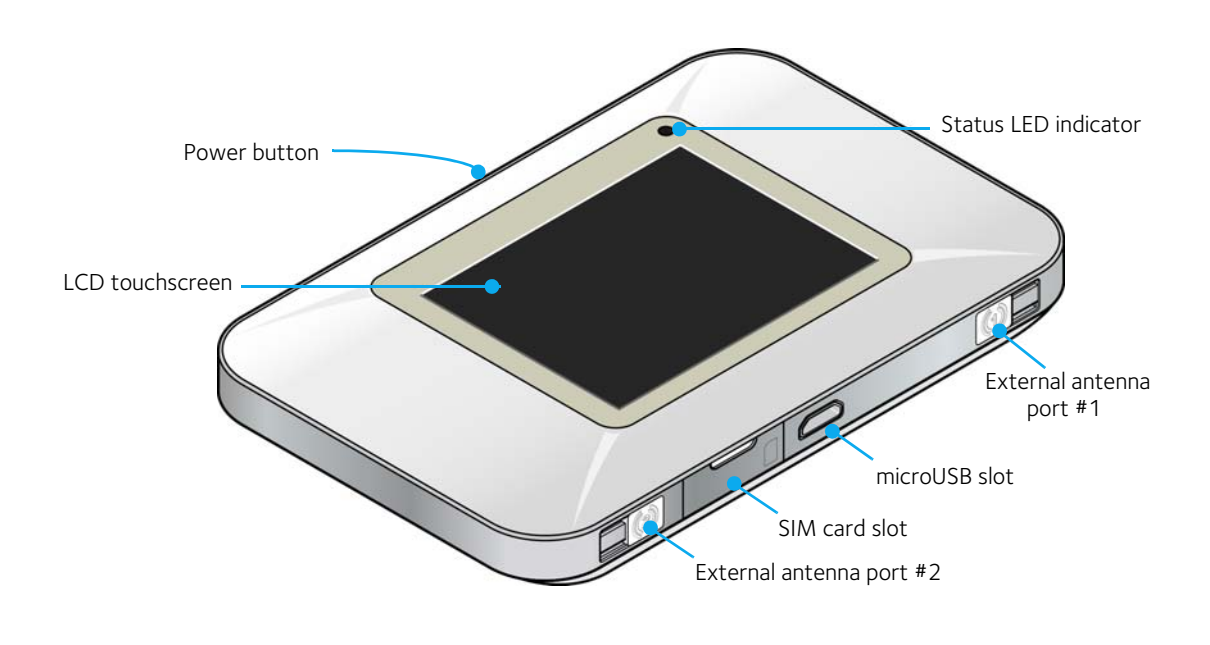

1. Feature unavailable on AT&T Unite for GoPhone. To check the data balance, go to att.com/mygophone.

# Manage your device and settings

You can manage your device and change settings using:

- The device's LCD touchscreen (see page 10)
- The Unite Manager homepage (see page 14)

### **Power button**

#### Table 1-1: Power button usage

| Desired result                         | Action                                           |
|----------------------------------------|--------------------------------------------------|
| Turn mobile hotspot on                 | Press and hold the power button for two seconds. |
| Turn mobile hotspot off                | Press and hold the power button for two seconds. |
| Wake up Wi-Fi signal and device screen | Press and quickly release the power button.      |

### **Status LED indicator**

The LED indicates the device's connection status:

- Slow blue blink Data connection ready
- Double blue blink Transferring data
- Slow amber blink Sleeping

# LCD touchscreen

The mobile hotspot's touchscreen LCD displays:

- Wi-Fi network name and password
- Network signal icons (See LCD screen elements on page 10 for details.)
- Data usage details<sup>1</sup>
- Wi-Fi details (Wi-Fi range, connected devices, etc.)
- Device settings (screen brightness, software updates, view wireless number, etc.)
- System alerts
- Network provider messages
- Device tutorial

To personalize the mobile hotspot and change basic settings, use the homescreen Settings and Wi-Fi options.

For advanced settings, use a Wi-Fi enabled device to connect to the hotspot and then visit the Unite Manager homepage at http://attunite.

### LCD screen elements

Icons on the LCD screen's top row indicate the status of the mobile hotspot, and several

1. Feature unavailable on AT&T Unite for GoPhone. To check the data balance, go to att.com/mygophone.

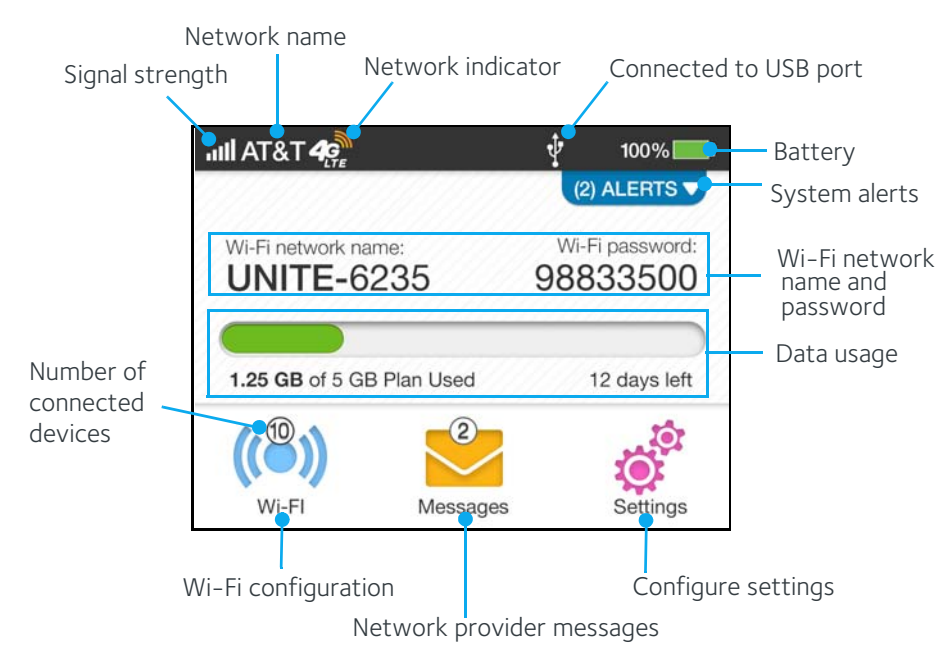

screen elements can be tapped to configure Wi-Fi and device settings, view data usage details<sup>1</sup>, and view system alerts and carrier messages. **Homescreen** 

Figure 1-1: LCD homescreen (AT&T Unite Mobile Hotspot)

#### Homescreen

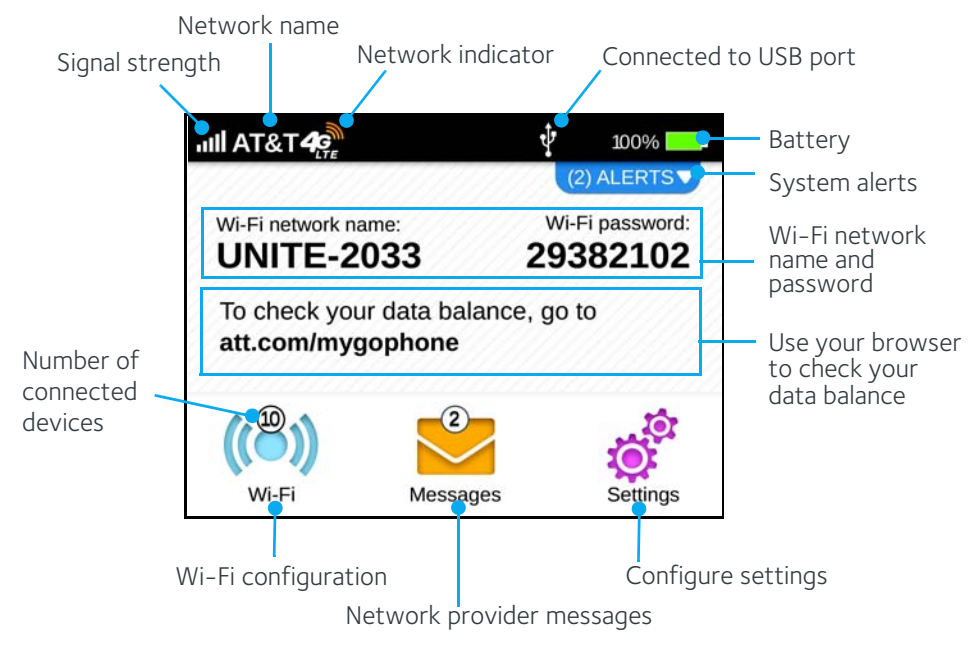

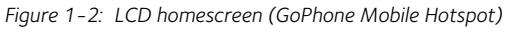

1. Feature unavailable on AT&T Unite for GoPhone. To check the data balance, go to att.com/mygophone.

| Element                                     | Indicates                                                                                                    |  |  |  |  |
|---------------------------------------------|----------------------------------------------------------------------------------------------------|--|--|--|--|
| .111                                        | Signal strength<br>The more bars the stronger the network provider's signal.                                                                                                    |  |  |  |  |
| $\oslash$                                   | No signal                                                                                                    |  |  |  |  |
| 4<br>4<br>Edge                              | The type of network available.*<br>4G LTE — LTE<br>4G — HSPA, HSPA+<br>Edge — EDGE<br>The orange bars indicate network activity by radiating in and out when data is<br>being received or transmitted.<br>Your 4G LTE wireless device will indicate which of AT&T's wireless networks you are<br>connected to.<br>4G LTE: Connected to AT&T's 4G LTE network.<br>4G*: Connected to AT&T's HSPA+ network.<br>Edge: Connected to AT&T's EDGE/2G network.<br>* Limited 4G LTE availability in select markets. 4G speeds delivered by LTE, or HSPA+<br>with enhanced backhaul, where available. Compatible data plan required. LTE is a<br>trademark of ETSI. Learn more at att.com/network.<br>A network indicator does not necessarily mean that you will experience any particular<br>upload or download data speeds. Actual upload and download data speeds depend upon<br>a variety of factors, including the device, network utilization, file characteristics,<br>terrain, etc. Learn more at wireless.att.com/learn/articlesresources/wireless-terms.jsp<br>Your AT&T wireless Customer agreement, Section 3.2 Where and How does AT&T<br>Service Work? |  |  |  |  |
|                                             | Battery status<br>Indicates the charge status of the battery.<br>Green bar $-26-100\%$<br>Yellow bar $-11-25\%$<br>Red bar $-<10\%$ . Connect charger.                                                                                                    |  |  |  |  |
| <b>₹</b> .                                  | Battery charging                                                                                                    |  |  |  |  |
| (2) ALERTS V                                | Number of system alerts<br>Tap the alert bar to view the messages.                                                                                                    |  |  |  |  |
| Wi-Fi network<br>name and Wi-Fi<br>password | Mobile hotspot's Wi-Fi network name and password. Used by Wi-Fi enabled devices to connect to the mobile hotspot.                                                                                                    |  |  |  |  |
| 1.25 08 of 5 08 Plan Used 12 days left      | (Feature unavailable for GoPhone users)<br>Data usage for current billing period or prepaid plan.<br>Tap the data bar to view detailed information.                                                                                                    |  |  |  |  |
| (( <sup>®</sup> ))                          | Wi-Fi menu<br>Number indicates currently connected devices.                                                                                                    |  |  |  |  |
| Wi-FI                                       | Tap to configure basic Wi-Fi settings.                                                                                                    |  |  |  |  |

Table 1-2: LCD homescreen elements

| Element  | Indicates                                                                                   |
|----------|---------------------------------------------------------------------------------------------|
| Messages | Messages menu<br>Number indicates unread messages<br>Tap to view network provider messages. |
| Settings | Settings menu<br>Tap to configure basic device settings.                                    |

Table 1-2: LCD homescreen elements (Continued)

# Accessories

- Micro USB cable Used mainly for recharging the battery, although you can also use it to tether the mobile hotspot to your computer
- Wall charger Used with the USB cable to recharge the battery or to power the mobile hotspot from a wall socket

# **Power sources**

You can power your mobile hotspot from:

- Rechargable battery included with the mobile hotspot
- Wall socket using the wall charger and USB cable
- USB port on your computer

# Set up and connect to the Internet

# Install the battery

1. Insert the battery as shown in the illustration. Ensure that the gold contacts on the battery are lined up with the gold contacts on the device.

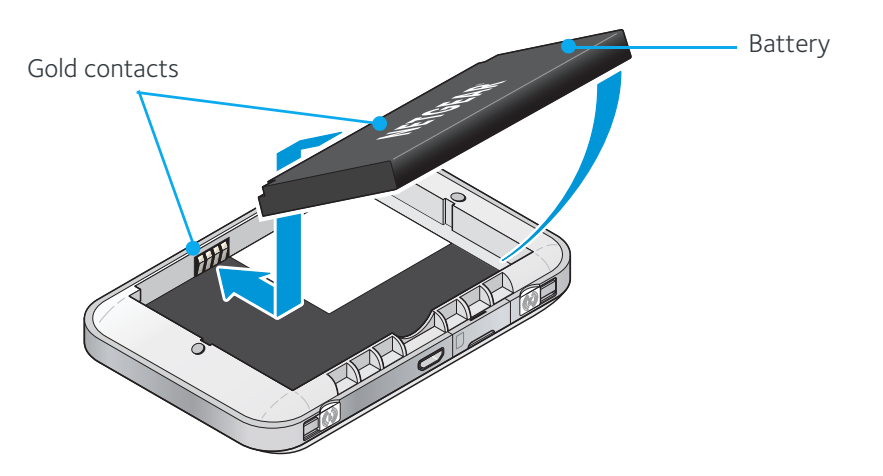

2. Replace the back cover.

*Note:* The battery comes partially-charged and ready to go. When the battery needs recharging, follow the instructions in *Recharge the battery* on page 35.

### **Connect to the Internet**

To connect to the Internet:

1. Turn on the mobile hotspot.

Press and hold the power button for a few seconds. Once powered up, the mobile hotspot automatically searches for and connects to your network provider's mobile broadband network.

- 2. Connect your computer or other device to your Wi-Fi network.
  - a. On your computer, view the list of available Wi-Fi networks.
  - **b.** Select the Wi-Fi network name displayed on the mobile hotspot LCD screen, and connect to it.
  - c. When prompted, enter your Wi-Fi network password, as it appears on the mobile hotspot LCD screen.
- 3. Launch your browser to surf the Internet.

*Note:* To personalize the mobile hotspot and change basic settings, use the LCD homescreen Settings and Wi-Fi options. For advanced settings, use a Wi-Fi enabled device to connect to the hotspot and then use a browser to display the Unite Manager homepage (http://attunite). Log in as Administrator to make changes. (default Admin Login is **attadmin**)

*Note:* The LCD screen may go into sleep mode to save power. To wake up the LCD screen, press and quickly release the power button, then tap the Unlock icon.

# Unite Manager homepage

Your mobile hotspot comes configured and ready to use, but if you want to change the security settings, the Wi-Fi network name (SSID) and other settings, go to your mobile hotspot's Unite Manager homepage.

*Note:* Some basic Wi-Fi and device settings can be changed using the touchscreen LCD's Wi-Fi and Settings menus.

The Unite Manager homepage URL (http://attunite) is shown on the LCD (Settings > About) and in the Quick Start Guide that came with your mobile hotspot.

You must be logged in as Administrator to change settings and view detailed information (default Admin Login is **attadmin**).

Note: Your mobile hotspot does not need to be connected to the computer with the USB cable to connect to the Internet. The USB cable is used mainly for recharging the battery. (You can also connect to the Internet with the mobile hotspot tethered to the laptop with the USB cable.)

| 3                                                                                   |                                                                                                    | Unite<br>Support   At                                                            |
|-------------------------------------------------------------------------------------|----------------------------------------------------------------------------------------------------|----------------------------------------------------------------------------------|
| Home                                                                                | Sign In                                                                                                    |                                                                                  |
| Wi-Fi                                                                               |                                                                                                    | What's my Admin Login?                                                           |
| Messaging                                                                           |                                                                                                    | From the Unite touch screen, go                                                  |
| Settings                                                                            | Sign In                                                                                                    | to Settings > About and look for<br>the 'Admin Login' field.                     |
| AT&T <b>4</b> ,<br>Disconnect<br>73%<br>avices Connected<br>ain Wi-Fi<br>Just Wi-Fi | Data Usage<br>Billing Cycle<br>1.25GB of 5GB Plan Used<br>12 Days Remaining (next plan begins on 2/1/13)<br>Actual billed usage can be higher than estimated data us | Session<br>Used: 2.35MB<br>Elapsed time 45m<br>age displayed on the usage meter. |
| our Wi-Fi Details                                                                   | My Account                                                                                                    |                                                                                  |
| ITE-6235                                                                            | My number: +1 (555) 555-2222                                                                                                    |                                                                                  |

To log in as Administrator:

- 1. On the Unite Manager homepage, place your cursor in the Sign In field and type **attadmin** (the default Admin Login).
- 2. Click Sign In.

Once you are logged in, you can view detailed information and change mobile hotspot settings, such as:

- Change the SSID, Wi-Fi Password, Admin Login, and Wi-Fi encryption
- Set auto connect options
- View data usage<sup>1</sup>
- Change advanced settings such as security settings and router options

# Security credentials

Three passwords are associated with the mobile hotspot:

- Wi-Fi password Used to connect your computer or other Wi-Fi device to your mobile hotspot network. This character string is unique to your device. It is displayed on the main mobile hotspot LCD screen. If the screen is blank (a powersaving feature), press and quickly release the power button to view the information on the screen. The default Wi-Fi Password is also printed on a label under the battery.
- Admin Login Used to log into the Unite Manager homepage as Administrator. You must be logged in as Administrator to use certain features and to make changes to

<sup>1.</sup> Feature unavailable on AT&T Unite for GoPhone. To check the data balance, go to att.com/mygophone.

your mobile hotspot settings. The default Admin Login, **attadmin**, is printed on a label under the battery. The Admin Login can be 5-31 characters.

• Guest Wi-Fi Password — When enabled, guests can use this password to access the Guest Wi-Fi network.

You can change these passwords on the Unite Manager homepage, http://attunite.

# 2: Use Your Mobile Hotspot

This chapter provides information on how to use your mobile hotspot.

Note: To change settings you need to be logged in as Administrator. See Set up and connect to the Internet on page 13.

# View data usage

*Note:* This feature is unavailable on AT&T Unite for GoPhone. To check the data balance for GoPhone, go to att.com/mygophone.

You can view an estimate of your data usage (not accurate for billing purposes) on the Unite Manager homepage and on the LCD's home screen.

*Note:* The plan data counter resets automatically when the next billing cycle starts, and the session data counter resets automatically for each session.

#### On the LCD touchscreen:

The home screen shows the data usage for the current billing cycle (for monthly plans) or for the pre-paid plan.

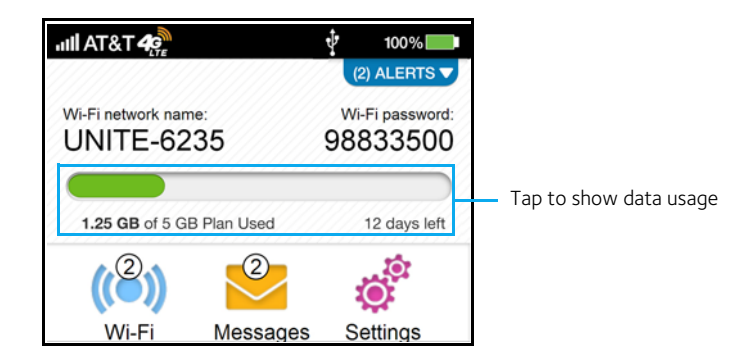

To view detailed data usage information:

- 1. On the home screen, tap the data usage bar.
- 2. Tap either of the following to view details:
  - Billing Cycle:

Amount of data used Days remaining in the current cycle The date the next cycle begins

Current Connection:

Amount of data used in current broadband session Time the connection started Amount of time connection has been active

#### On the Unite Manager homepage:

The Unite Manager homepage shows the data usage for the current billing cycle (for monthly plans) or for the pre-paid plan, and for the current broadband session.

1. Log in as Administrator. The data usage information appears for the Billing Cycle and for the current Session.

| No.                | 1         |                                                                            |         |                  | Unite Manag |
|--------------------|-----------|----------------------------------------------------------------------------|---------|------------------|-------------|
| ♠                  | Home      | Data Usaga                                                                 |         |                  |             |
| ( <sup>(2)</sup> ) | Wi-Fi     | - Data Usage                                                               |         | 20 - 20          |             |
| 2                  | Messaging | Billing Cycle                                                              |         | Session          | 2.96MB      |
| đ                  | Settings  | 1.25GB of 5GB Plan Used<br>12 Days Remaining (next plan begins on 2/1/13 ) | E       | Elapsed time     | 2d 17h 37m  |
|                    |           | Actual billed usage can be higher than estimated data usage                | ge disp | layed on the use | age meter.  |

# Manage Wi-Fi

The mobile hotspot gives you the option to share the Wi-Fi radio between two Wi-Fi networks — a Main Wi-Fi network for devices you trust, and a Guest Wi-Fi network that allows you to share your Wi-Fi with temporary visitors without exposing them to your devices on the Main Wi-Fi network.

By default, Main Wi-Fi is enabled and Guest Wi-Fi is disabled. If your place of business does not allow Wi-Fi, or for any other reason you want to disable Wi-Fi and use the mobile hotspot only in tethered mode, the mobile hotspot gives you that option.

*Note:* Whenever you make changes to Wi-Fi settings, the hotspot resets to activate the new settings. Any devices connected to the hotspot will be disconnected when the hotspot resets.

### Add a wireless device to your Wi-Fi network

You can connect up to ten wireless devices such as smart phones, laptops, tablets, digital cameras, printers, gaming consoles, and digital picture frames to your mobile hotspot network. (See Set maximum number of connected devices on page 22 for instructions on setting connections for Main Wi-Fi and Guest Wi-Fi networks.)

You can add a wireless device to your Wi-Fi network manually, or if the device you are adding is Wi-Fi Protected Setup (WPS) enabled, you can use the WPS method to connect the device without using the Wi-Fi password.

### Add a device manually

- 1. On the wireless device you want to add to your network, view the list of available Wi-Fi networks.
- 2. Connect to the network that corresponds to your mobile hotspot network, as displayed on the LCD.

**3.** When prompted, enter the Wi-Fi password for your mobile hotspot network. The Wi-Fi password is displayed on the mobile hotspot LCD screen. (If the screen has turned off to save power, press and quickly release the power button to wake up the screen.)

### Add a WPS-enabled device

You can add a WPS-enabled Wi-Fi device to your Wi-Fi network without a Wi-Fi password, using the Unite Manager homepage or the mobile hotspot LCD screen.

#### On the LCD touchscreen:

1. On the home screen, tap **Wi-Fi > WPS**.

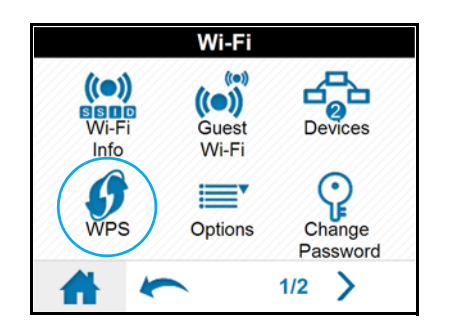

2. Tap Pair with Main Wi-Fi or Pair with Guest Wi-Fi.

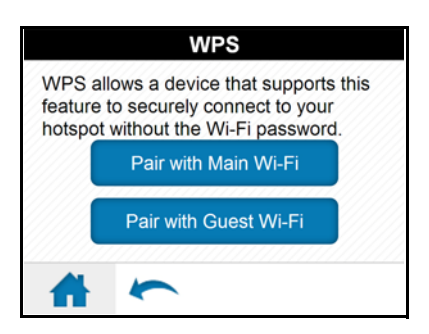

3. Within two minutes (120 seconds), press the WPS button on the wireless device you want to connect.

Your mobile hotspot and the wireless device will communicate and establish the connection.

#### On the Unite Manager homepage:

1. On the Unite Manager homepage, log in as Administrator.

2. Click Wi-Fi.

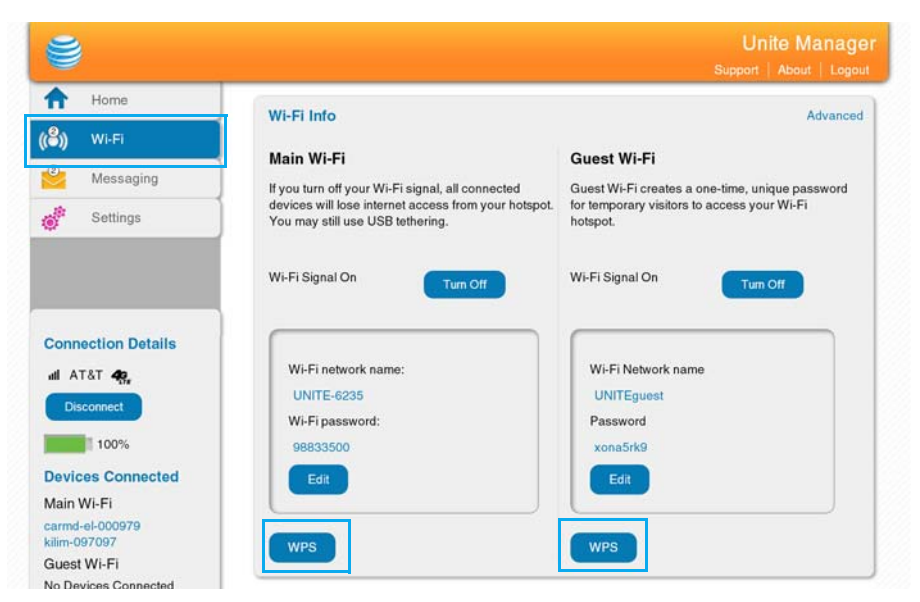

- 3. Click WPS for either the Main Wi-Fi or Guest Wi-Fi.
- 4. Choose the WPS method you want to use:
  - If the device you want to connect has a WPS button: Click WPS button pairing, and then within two minutes (120 seconds) press the device's WPS button, or
  - If the device you want to connect has a WPS PIN associated with it: Click Enter WPS PIN, and then enter the device's WPS PIN.

Your mobile hotspot and the wireless device will communicate and establish the connection.

### Disable / enable Wi-Fi (Main and Guest)

The Wi-Fi networks (Main and Guest) can be disabled or enabled from the Unite Manager homepage and from the LCD.

*Note:* If you disable or enable either Wi-Fi network, the Wi-Fi radio resets and all devices connected to the hotspot on both networks (including the device you are using unless you are in tethered mode) will lose their connection.

#### On the LCD touchscreen:

To disable or enable your Main Wi-Fi network:

1. From the home screen, tap Wi-Fi > Wi-Fi Info.

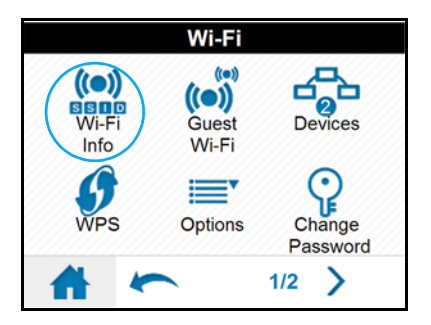

2. Tap **On** to enable the network, or tap **Off** to disable it.

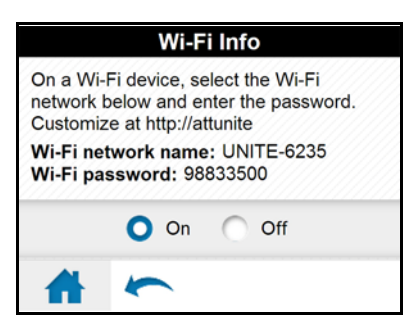

To disable or enable your Guest Wi-Fi network:

1. From the home screen, tap Wi-Fi > Guest Wi-Fi.

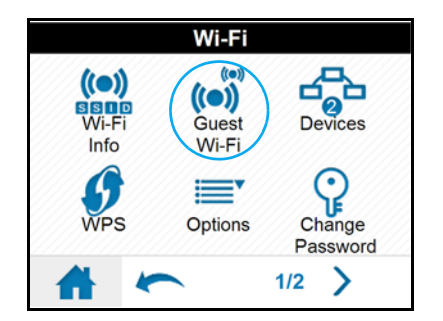

2. Tap **On** to enable the network, or tap **Off** to disable it.

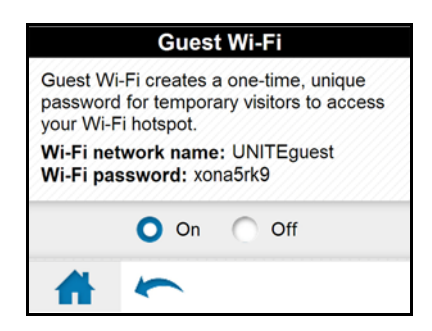

#### On the Unite Manager homepage:

To disable either Wi-Fi network, or to enable the Guest Wi-Fi network (Main Wi-Fi must be enabled from the LCD touchscreen):

1. Connect to the mobile hotspot (on the Main Wi-Fi network, or from a tethered device) and log in as Administrator.

2. Click Wi-Fi.

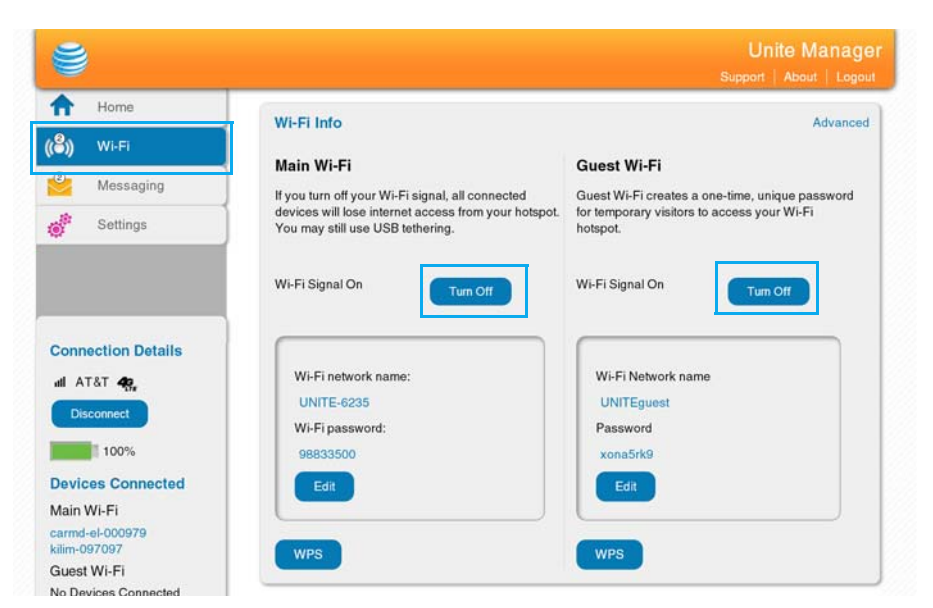

3. In the Wi-Fi Info section, click **Turn Off** (or **Turn On**) for the network you want to disable (or enable).

### Set maximum number of connected devices

You can connect up to ten wireless devices to the mobile hotspot. These connections are shared between the hotspot's Main and Guest Wi-Fi networks.

*Note:* If you want to limit the total number of connections to less than ten (for example, six), you could set the number of connections to Main (6) and Guest (4), then turn off Guest Wi-Fi.

To set the number of devices that can connect to each Wi-Fi network:

#### On the LCD touchscreen:

1. From the home screen, tap Wi-Fi > Options.

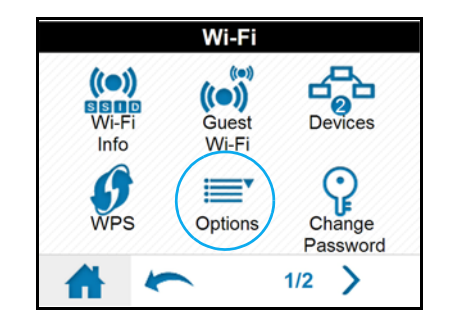

2. Tap Max Wi-Fi Devices.

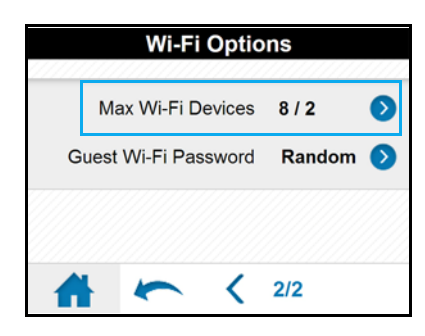

3. Tap  $\leq$  or  $\geq$  to adjust the number of connections available for Main or Guest.

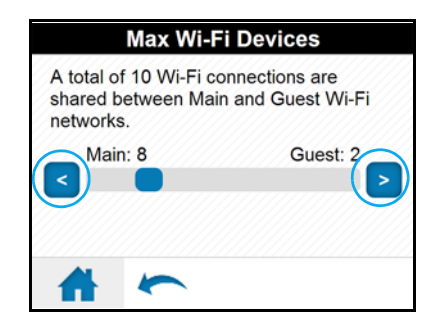

On the Unite Manager homepage

- 1. Log in as Administrator.
- 2. Select Settings > Wi-Fi > Basic.

| 3                           | Support   About   L                                                       | ogoi |
|-----------------------------|---------------------------------------------------------------------------|------|
| Aome                        | General WilFi Network Bouter                                              |      |
| 🜖 Wi-Fi                     |                                                                           |      |
| Messaging                   | Basic   Advanced   Mac Filtering                                          |      |
| Settings                    | Credentials                                                               |      |
|                             | Main Wi-Fi Wi-Fi network name: UNITE-6235                                 |      |
|                             | Wi-Fi password: 98833500                                                  |      |
| onnection Details           | Guest Wi-Fi                                                               |      |
| I AT&T 48,                  | Wi-Fi Network name UNITEguest                                             |      |
| Disconnect                  | Password xona5rk9                                                         |      |
| 100%                        | <sup>10</sup> Generate a new password each time I turn on the Guest Wi-Fi |      |
| evices Connected            | Options                                                                   |      |
| ain Wi-Fi<br>Irmd-el-000979 | Wi-Fi Info on Show<br>Homescreen Hide                                     |      |
| im-097097<br>uest Wi-Fi     | Wi-Fi Standby 60 minutes                                                  |      |
| o Devices Connected         | Wi-Fi Range Standard (best battery life)<br>Boost range                   |      |
| our Wi-Fi Details           | Max Wi-Fi Devices 8 Main / 2 Guest                                        |      |
| etwork Name:<br>INITE-6235  |                                                                           |      |

- 3. From the Max Wi-Fi Devices drop-down box, select the desired allocation.
- 4. Click Submit. (Submit button appears once you make a selection.)

# View / block connected users

*Note:* Whenever you block or unlock users, the hotspot resets to activate the new settings. Any devices connected to the hotspot will be disconnected when the hotspot resets.

To view a list of devices connected to your mobile hotspot and block undesired users:

#### On the LCD touchscreen:

To view connected devices:

1. From the home screen, tap **Wi-Fi > Devices**. A list of devices connected to the Main Wi-Fi and Guest Wi-Fi networks appears.

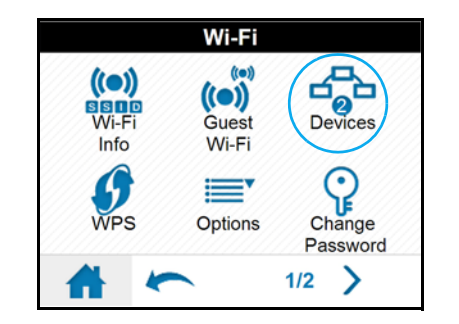

If you notice a Wi-Fi device that you do not recognize, you can block that device from connecting to your Wi-Fi network.

To block a device:

1. Tap the device name. The device details appear.

| C          | onnected | Devic | es ( | 2) | ///// |
|------------|----------|-------|------|----|-------|
| Main Wi-F  | -1       |       |      |    |       |
| carmd-el-  | 000979   |       |      |    | 0     |
| kilim-0970 | 97       |       |      |    | •     |
|            |          | 1     | /2   | >  |       |

2. Tap Block Device.

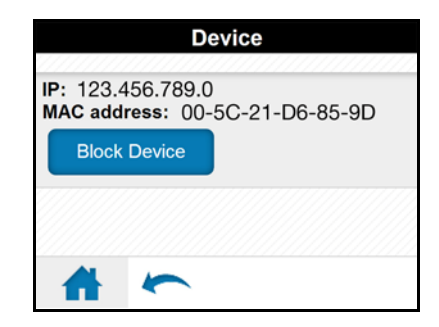

3. Tap Continue Block.

To view a list of blocked devices:

1. From the home screen, tap **Wi-Fi > Block List**.

|      | ١ | Ni-Fi |     |  |
|------|---|-------|-----|--|
| Bloc | k |       |     |  |
|      | • | <     | 2/2 |  |

2. Tap View Blocked Devices. A list of blocked devices appears.

|                                  | Bloc                                             | k List                                                         |
|----------------------------------|--------------------------------------------------|----------------------------------------------------------------|
| When bl<br>are unal<br>even if t | lock list is Or<br>ole to connec<br>hey have you | n, blocked devices<br>ct to your hotspot<br>ur Wi-Fi password. |
|                                  | O On                                             | Off                                                            |
| #                                | 5                                                |                                                                |

To unblock a device, giving it access to your network:

1. From the home screen, tap **Wi-Fi > Block List**.

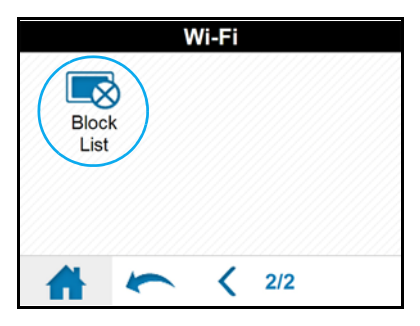

2. Tap **View Blocked Devices**. A list of blocked devices appears. (Note: The View Blocked Devices button appears and is active only if the block list is turned on.)

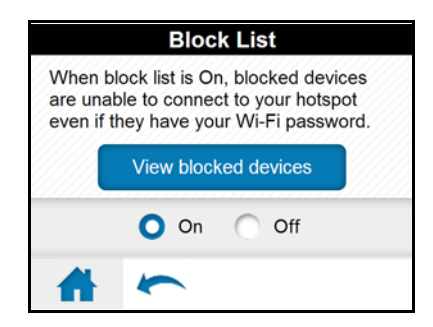

3. Tap the device you want to unblock.

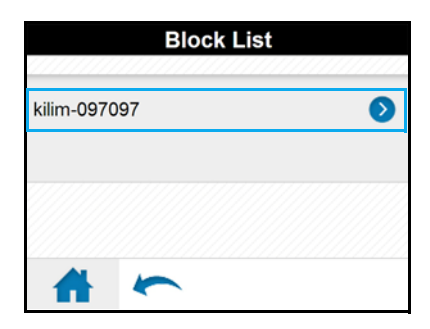

4. Tap Unblock.

#### On the Unite Manager homepage:

To view connected devices:

1. Log in as Administrator.

A list of Devices Connected to the Main Wi-Fi and Guest Wi-Fi networks appears in the left column of the screen.

| <b>ë</b>                                                                                                    |                                                                                                    |                                  | Unite Mana           | age |
|----------------------------------------------------------------------------------------------------|----------------------------------------------------------------------------------------------------|----------------------------------|----------------------|-----|
| Home       (b)     Wi-Fi       (c)     Messaging       (c)     Settings                                          | Data Usage<br>Billing Cycle                                                                         | Session<br>Used:<br>Elapsed time | 5.48MB<br>3d 2h 51 m |     |
| Connection Details<br>all AT&T 🍕                                                                                 | Actual billed usage can be higher than estimated data usage My Account My number: +1 (604) 760-6391 | ge displayed on the us           | age meter.           |     |
| 100%<br>Devices Connected<br>Main Wi-Fi<br>carrd-el-000979<br>Kilm-097097<br>Guest Wi-Fi<br>No Devices Connected |                                                                                                    |                                  |                      |     |

If you notice a Wi-Fi device that you do not recognize, you can block that device from connecting to your Wi-Fi network.

To block a device:

- 1. Click the device name. The device details appear.
- 2. Click Block Device.
- 3. When prompted, click **Block Device** again.

To view a list of blocked devices:

 From the Unite Manager homepage, click Wi-Fi > Mac Filtering. The Black List shows all blocked devices. (Note: The Black List appears and is active only if MAC Filter Mode is set to Black List.) To unblock a device, giving it access to your network:

- From the Unite Manager homepage, click Wi-Fi > Mac Filtering. The Black List shows all blocked devices. (Note: The Black List appears and is active only if MAC Filter Mode is set to Black List.)
- 2. Click 💌 beside the device you want to unblock.

# Configure mobile broadband

### Set auto connect options

By default, the mobile hotspot automatically connects to AT&T's mobile broadband network. You can change this feature so that the mobile hotspot automatically connects to another network when you are roaming, or to never auto connect.

#### On the LCD touchscreen:

1. On the home screen, tap Settings > Mobile Broadband.

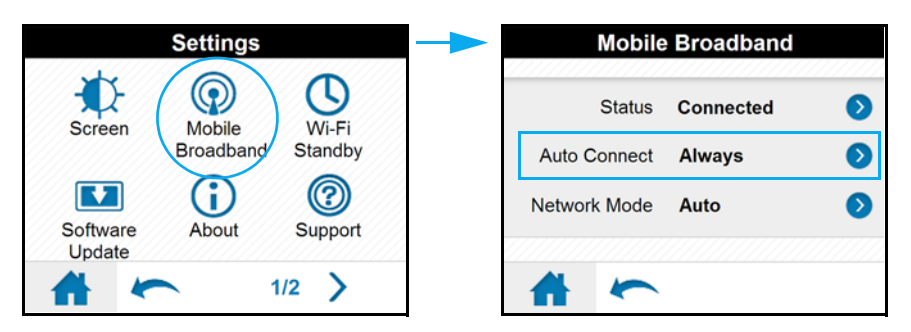

- 2. Select the desired Auto Connect option:
  - Always except when roaming The mobile hotspot automatically attempts to connect only to your network provider's mobile broadband network when powered on.
  - Always The mobile hotspot automatically attempts to connect to the mobile broadband network when powered on. You may incur additional roaming charges if you are outside of your network provider's coverage area.
  - Never (connect manually each use) The mobile hotspot will not attempt to automatically connect to the mobile broadband network when powered on.

To connect to the network manually, view the Mobile Broadband Disconnected alert and click **Connect**, or select **Settings > Mobile Broadband > Status** and click **Connect**.

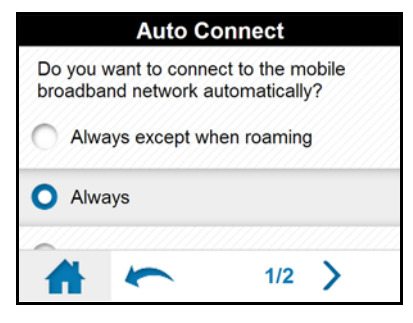

**3.** Select the Network Mode that the device can connect to (for example, Auto, 4G LTE only, 4G only, etc.)

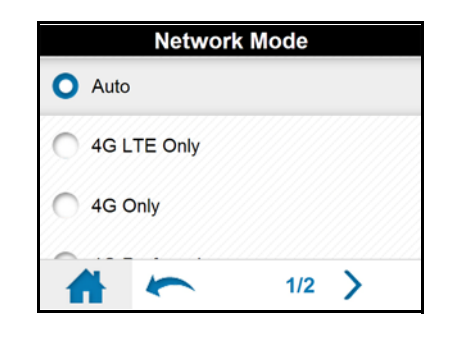

*Note:* For most users, it's best to leave the default setting (Auto). When this option is selected, your mobile hotspot connects to the fastest service available. If you change this setting, the mobile hotspot will not be able to connect if the option you choose is not available. For example, if you select 4G LTE only and you are in an area where there is no LTE network available, the mobile hotspot will not be able to connect to a mobile broadband network until you change this setting.

*Note:* To connect to a specific network while roaming, use the Scan option from the Unite Manager homepage (see step 5 below).

#### On the Unite Manager homepage:

- 1. Log in as Administrator.
- 2. Select Settings > Network > Preferences.

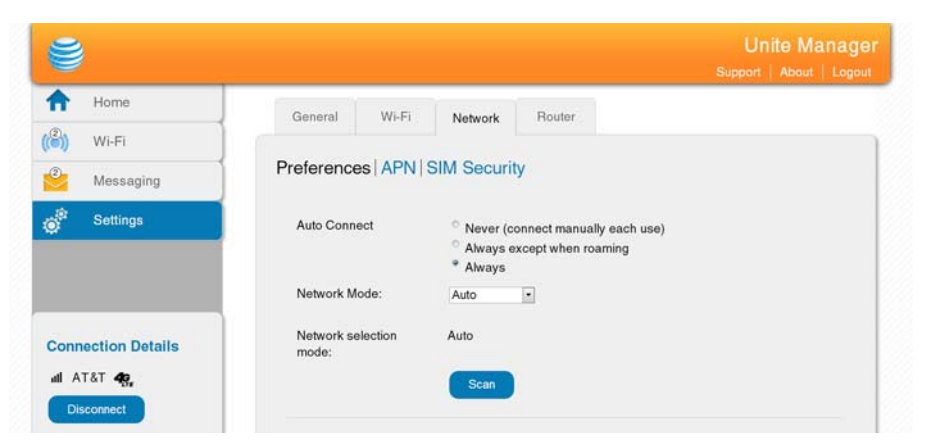

- 3. Select the desired Auto Connect option:
  - Never (connect manually each use) The mobile hotspot will not attempt to automatically connect to the mobile broadband network when powered on.

To connect to the network manually, view the Mobile Broadband Disconnected alert and click **Connect**.

 Always except when roaming — The mobile hotspot automatically attempts to connect only to your network provider's mobile broadband network when powered on.

- Always The mobile hotspot automatically attempts to connect to the mobile broadband network when powered on. You may incur additional roaming charges if you are outside of your network provider's coverage area.
- 4. From the Network Mode drop-down menu, select the network modes that the device can connect to (for example, Auto, 4G LTE only, 4G only, etc.)

Note: For most users, it's best to leave the default setting (Auto). When this option is selected, your mobile hotspot connects to the fastest service available. If you change this setting, the mobile hotspot will not be able to connect if the option you choose is not available. For example, if you select 4G LTE only and you are in an area where there is no LTE network available, the mobile hotspot will not be able to connect to a mobile broadband network until you change this setting.

- 5. If you want to select a mobile network other than AT&T's when roaming, click **Scan**, and then select the network from the list that appears.
- 6. Click **Submit**. (Submit button appears once you change any of the displayed preferences.)

# **Messages and Alerts**

# View SMS messages

You can view SMS messages from AT&T on the LCD touchscreen or Unite Manager.

#### On the LCD touchscreen:

On the home screen, the Messages icon indicates if you have unread network messages.

To view messages:

1. On the home screen, tap **Messages**. A list of messages appears, previewing the first portion of the text.

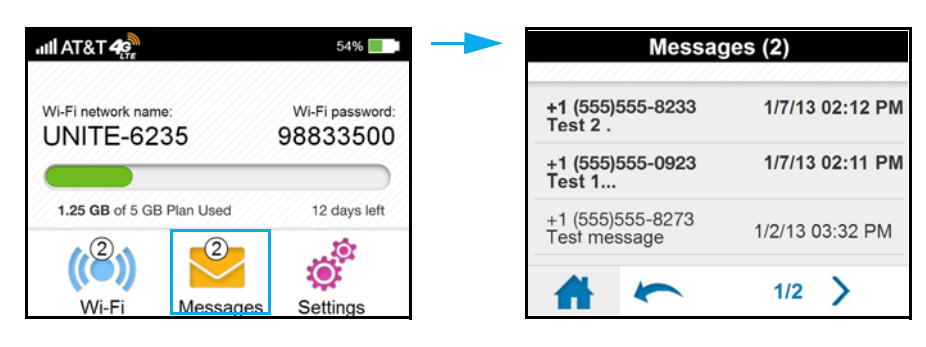

2. For any message in the list, tap the message to read the full text.

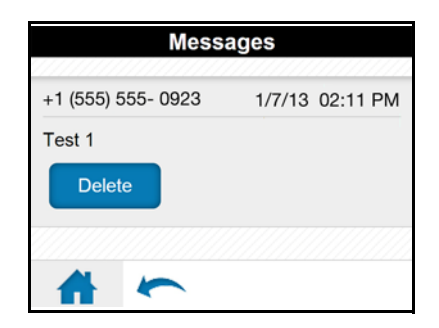

To delete a message:

- 1. Tap the desired message.
- 2. Tap Delete.

#### On the Unite Manager homepage:

If you have logged in as Administrator, the Messages icon on the side menu indicates if you have unread network messages.

To view messages:

- 1. Log in as Administrator.
- 2. Click Messaging. A list of messages appears, showing the first portion of the text.

|                                                    | Unite Manage<br>Support   About   Logou                                                                                                    |
|----------------------------------------------------|----------------------------------------------------------------------------------------------------|
| Массалас                                           |                                                                                                    |
| เพยออสมุขอ                                         |                                                                                                    |
| +1 (555)555-8233 1/7/13 02:12 PM<br>Test 2 .       |                                                                                                    |
| +1 (555)555-0923 1/7/13 02:11 PM<br>Test 1         |                                                                                                    |
| +1 (555)555-8273 1/2/13 03:32 PM<br>Test message   |                                                                                                    |
| +1 (555)555-3487 12/17/12 07:57 PM<br>Test message |                                                                                                    |
|                                                    | Hessages           +1 (555)555-8233         1/7/13 02:12 PM           Test 2 .         1/7/13 02:11 PM           +1 (555)555-0923         1/7/13 02:11 PM           +1 (555)555-8273         1/2/13 03:32 PM           Test message         12/17/12 07:57 PM           Test message         12/17/12 07:57 PM |

3. For any message in the list, click the message to read the full text.

To delete a message:

- 1. Click the desired message.
- 2. Click Delete.

### **View alerts**

Your mobile hotspot displays alerts to advise you of the device status.

#### On the LCD touchscreen:

On the home screen, the Alerts bar indicates that you have system alerts.

To view alerts:

1. On the home screen, tap the Alerts bar.

|                                   |          | (2) A           | 100%              |
|-----------------------------------|----------|-----------------|-------------------|
| Wi-Fi network name:<br>UNITE-6238 | 5        | Wi-Fi  <br>9883 | bassword:<br>3500 |
| 1.25 GB of 5 GB Plar              | n Used   | 12              | days left         |
| Wi-FI                             | Messages |                 | Settings          |

2. Read each alert that appears and follow any displayed instructions. Tap the '>' button to show the next alert.

*Note:* Alerts remain as long as the issues that cause them are active. When the issues are dealt with, the alerts are removed automatically.

#### On the Unite Manager homepage:

If you have logged in as Administrator, any active alerts will appear on the Unite Manager homepage.

To view alerts:

1. Log in as Administrator. Active alerts will appear at the top of the homepage.

| 9         |                                                                           |                         | Unite Manage |
|-----------|---------------------------------------------------------------------------|-------------------------|--------------|
| A Home    | Alerts (1)                                                                |                         | -            |
| Wi-Fi     | Mobile Broadband Disconnected Your data connection is                     | disconnected. Connected | sct          |
| Messaging |                                                                           |                         |              |
| Settings  | Data Usage                                                                |                         |              |
|           | Billing Cycle                                                             | Session                 |              |
|           |                                                                           | Used:                   | 2.96MB       |
|           | 1.25GB of 5GB Plan Used<br>12 Days Remaining (next plan begins on 2/1/13) | Elapsed time            | 2d 17h 37m   |
| AT&T 🥋    | Actual billed usage can be higher than estimated data usage               | displayed on the usa    | age meter.   |

2. Follow the instructions in each alert to address the conditions that caused them to appear.

*Note:* Alerts remain as long as the issues that cause them are active. When the issues are dealt with, the alerts are removed automatically.

# Battery

# Battery life

The mobile hotspot, by default, is configured to optimize battery life. Battery life is affected by:

- Standby time
- Data throughput
- Mobile Broadband signal strength (the better the signal, the longer the battery life)
- Wi-Fi range:
  - Standard Longest battery life
  - Boost Enables you to have connected Wi-Fi devices further from your mobile hotspot and still connect to your Wi-Fi network, but battery life is shorter

There are several methods you can use to extend the battery life:

- Adjust Wi-Fi settings:
  - Shorten the Wi-Fi range If the devices you are connecting to your Wi-Fi network are always close to the mobile hotspot device, shorten the Wi-Fi range.
  - Set the standby timer to a shorter period Reduce the amount of time to wait when no devices are connected to either Wi-Fi network before going into standby mode (Wi-Fi radio turns off).
- Adjust display settings:
  - Dim the screen Reduce the LCD's brightness level.
  - Set the screen timeout to a shorter period Reduce the amount of time to wait without the LCD being touched before turning the screen blank.

### Adjust Wi-Fi settings

#### On the LCD touchscreen:

1. On the home screen, tap Wi-Fi > Options.

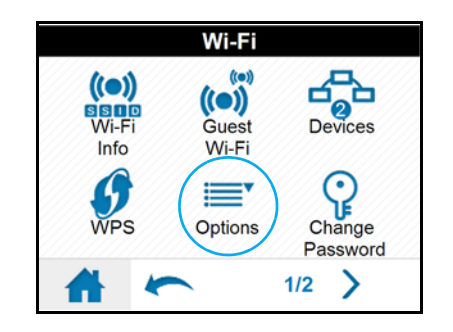

- 2. Adjust any of these settings:
  - Wi-Fi Standby Tap **Wi-Fi Standby**, then select a shorter time period. (The shorter the time, the longer the battery life.)
  - Wi-Fi Range Tap **Wi-Fi Range**, then select Standard (best battery life).

| Wi-Fi Options            |       |       |  |
|--------------------------|-------|-------|--|
| Wi-Fi Info on Homescreen | Show  | ٥     |  |
| Wi-Fi Standby            | 5min  | D     |  |
| Wi-Fi Range              | Stand | ard > |  |
| *                        | 1/2   | >     |  |

#### On the Unite Manager homepage:

- 1. Log in as Administrator.
- 2. Click Wi-Fi.

| 2                    |                     | Unite Manage                                                          |
|----------------------|---------------------|-----------------------------------------------------------------------|
|                      |                     | Support   About   Logout                                              |
| T Home               | General Wi-Fi       | Network Bouter                                                        |
| 🞒 Wi-Fi              |                     |                                                                       |
| Messaging            | Basic Advanced Ma   | ac Filtering                                                          |
| Settings             | Credentials         |                                                                       |
|                      | Main Wi-Fi          |                                                                       |
|                      | Wi-Fi network name: | UNITE-6235                                                            |
|                      | Wi-Fi password:     | 98833500                                                              |
| Connection Details   | Guest Wi-Fi         |                                                                       |
| al AT&T 40           | Wi-Fi Network name  | UNITEguest                                                            |
| Disconnect           | Password            | xona5rk9                                                              |
| 100%                 |                     | R Generate a new password each time I turn on the Guest Wi-Fi         |
| Devices Connected    | Options             |                                                                       |
| Main Wi-Fi           | Wi-Fi Info on       | * Show                                                                |
| armd-el-000979       | Homescreen          | <sup>©</sup> Hide                                                     |
| Guest Wi-Fi          | Wi-Fi Standby       | 60 minutes                                                            |
| to Devices Connected | Wi-Fi Range         | <ul> <li>Standard (best battery life)</li> <li>Boost range</li> </ul> |
| our Wi-Fi Details    | Max Wi-Fi Devices   | 8 Main / 2 Guest                                                      |
| Network Name:        |                     |                                                                       |

- 3. Adjust any of these settings in the Options section:
  - $\cdot~$  Wi-Fi Standby From the drop-down box, select a shorter time period. (The shorter the time, the longer the battery life.)
  - Wi-Fi Range Select Standard (best battery life).
- 4. Click Submit. (Submit button appears once you make a selection.)

### Adjust display settings

#### On the LCD screen:

1. On the home screen, tap **Settings > Screen**.

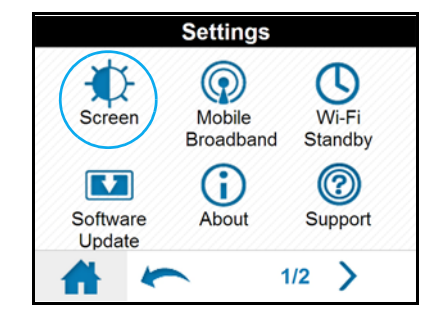

- 2. Adjust any of these settings:
  - Screen Brightness Tap Screen Brightness, then select Dim.
  - Screen Timeout Tap **Screen Timeout**, then select a shorter time period.

| Screen                   |       |   |
|--------------------------|-------|---|
| Screen Brightness:       | Dim   | ٥ |
| Wi-Fi Info on Homescreen | Show  | Ø |
| Screen Timeout:          | Never | 6 |

#### On the Unite Manager homepage:

- 1. Log in as Administrator.
- 2. Click Settings > General > Device.

| 9                      |                                     | Unite Manage<br>Support   About   Logout |
|------------------------|-------------------------------------|------------------------------------------|
| A Home                 | General Wi-Fi Network Bour          | ter                                      |
| ( <sup>2</sup> ) Wi-Fi |                                     |                                          |
| Messaging              | Device   Software and Reset         |                                          |
| Settings               | Screen                              |                                          |
|                        | Screen Brightness Bright<br>* Dim   |                                          |
|                        | Screen Timeout 30 seconds (best bat | ttery life)                              |
| Connection Details     | Sleep                               |                                          |

- 3. Adjust any of these settings in the Screen section:
  - Screen Brightness Select Dim.
  - Screen Timeout From the drop-down box, select a shorter time period.
- 4. Click Submit. (Submit button appears once you make a selection.)

### **Recharge the battery**

The battery comes partially charged. You can recharge the battery from a wall socket or from the USB port on your computer.

To recharge the battery from a wall socket (Fastest option):

1. Attach one end of the micro USB cable to the mobile hotspot and attach the other end to the wall charger (included).

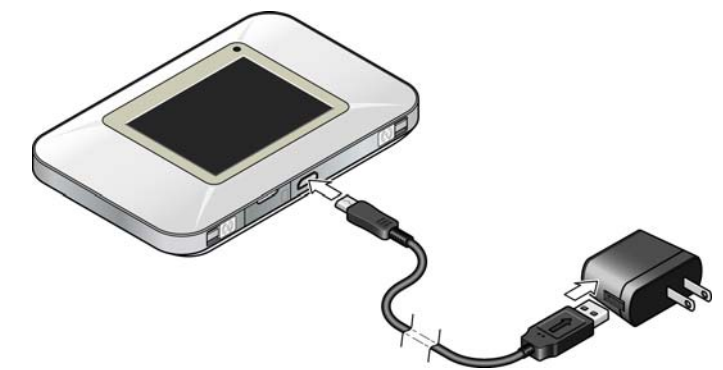

2. Plug the wall charger into a wall socket. The battery icon includes a lightning bolt to indicate that the battery is charging. (

The battery icon on the LCD screen indicates when the battery is fully charged

) and an alert is displayed.

*Note:* The LCD goes into sleep mode after a set time to extend battery life. To wake up the LCD screen, press and quickly release the power button.

To recharge the battery from the USB port on your computer:

1. Attach one end of the micro USB cable to the mobile hotspot and plug the other end into the USB port on your computer. The battery icon includes a lightning bolt

to indicate that the battery is charging. (🗾).

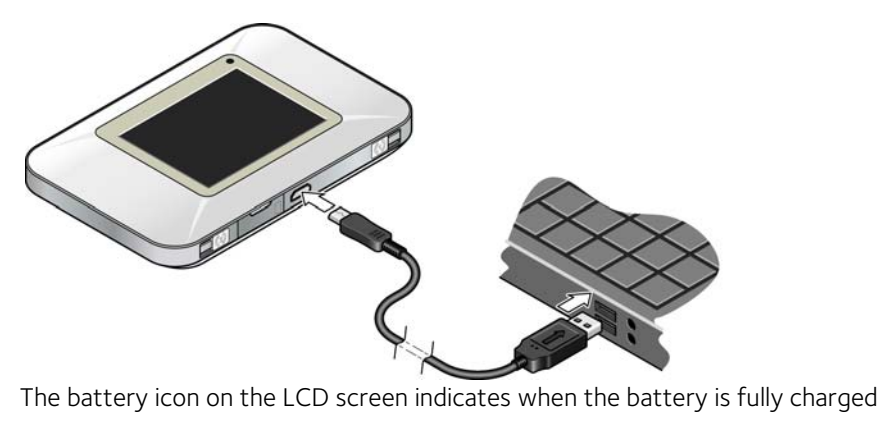

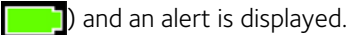

# Security

# Change Wi-Fi network names and passwords

The network names and passwords for the Main and Guest Wi-Fi networks can be customized in the mobile hotspot's Unite Manager homepage.

- 1. On the Unite Manager homepage, log in as Administrator.
- 2. Click Settings > Wi-Fi > Basic.

| <b>ë</b>             |                           |                        |                     | Unite Manage<br>Support   About   Logout |
|----------------------|---------------------------|------------------------|---------------------|------------------------------------------|
| A Home               | General Wi-Fi             | Network                | Router              |                                          |
| ) Wi-Fi<br>Messaging | Basic   Advanced   M      | ac Filtering           |                     |                                          |
| Settings             | Credentials<br>Main Wi-Fi |                        |                     |                                          |
|                      | Wi-Fi network name:       | UNITE-6235             |                     |                                          |
|                      | Wi-Fi password:           | 98833500               |                     |                                          |
| Connection Details   | Guest Wi-Fi               |                        |                     |                                          |
| al AT&T 49,          | Wi-Fi Network name        | UNITEguest             |                     |                                          |
| Disconnect           | Password                  | xona5rk9               |                     |                                          |
| 100%                 |                           | <sup>10</sup> Generate | a new password each | time I turn on the Guest Wi-Fi           |

- 3. If desired, change the Main or Guest Wi-Fi network names and passwords.
- 4. To have a different Guest Wi-Fi password every time Guest Wi-Fi is turned on, select Generate a new password each time I turn on the Guest Wi-Fi (or deselect it to use the same password each time).
- 5. Click Submit. (Submit button appears once you make a selection.)

*Note:* If you changed either of the Wi-Fi network names or passwords, all connected devices will be disconnected and have to reconnect.

# Change Unite Manager homepage settings

The URL for the Unite Manager web interface and the Admin Login used to access the web interface can be customized in the mobile hotspot's Unite Manager homepage.

- 1. On the Unite Manager homepage, log in as Administrator.
- 2. Click Settings > General > Device.
| <b>ë</b>                     |                                                 | Unite Manager<br>Support   About   Logout |
|------------------------------|-------------------------------------------------|-------------------------------------------|
| A Home                       | General Wi-Fi Network Router                    |                                           |
| 🖏 Wi-Fi                      |                                                 |                                           |
| 2 Messaging                  | Device   Software and Reset                     |                                           |
| Settings                     | Screen                                          |                                           |
|                              | Screen Brightness <sup>©</sup> Bright<br>* Dim  |                                           |
|                              | Screen Timeout 30 seconds (best battery life) - |                                           |
| Connection Details           | Sleep                                           |                                           |
| al AT&T 48,                  | Wi-Fi Standby 60 minutes                        |                                           |
| Disconnect                   | Homepage                                        |                                           |
| 100%                         | Unite Manager: attunite                         |                                           |
| Devices Connected            | Admin login attadmin                            |                                           |
| Main Wi-Fi<br>armd-el-000979 | Submit Cancel                                   |                                           |

- **3.** If desired, change the name used to access Unite Manager (maximum 31 characters).
- 4. If desired, change the Admin Login (maximum 31 characters).
- 5. Click Submit. (Submit button appears once you make a selection.)

## Change device encryption security settings

To set the Wi-Fi encryption options:

- 1. On the Unite Manager homepage, log in as Administrator.
- 2. Click Settings > Wi-Fi > Advanced.

| <b>ë</b>                     |                                                                                                    |                   | Unite Manage<br>Support   About   Logout |
|------------------------------|----------------------------------------------------------------------------------------------------|-------------------|------------------------------------------|
| A Home                       | General WLEi                                                                                                    | Network Bouter    |                                          |
| 🖏 Wi-Fi                      | Notice of the second second se |                   |                                          |
| Messaging                    | Basic   Advanced   M                                                                                                    | lac Filtering     |                                          |
| Settings                     | Connection                                                                                                    |                   |                                          |
|                              | Mode                                                                                                    | 802.11 B/G/N ·    |                                          |
|                              | Wi-Fi Channel                                                                                                    | Auto -            |                                          |
|                              | RTS Threshold                                                                                                    | 2347              |                                          |
| Connection Details           | Fragmentation<br>Threshold                                                                                                    | 2346              |                                          |
| al AT&T 48,                  | Security                                                                                                    |                   |                                          |
| Disconnect                   | Broadcast Network                                                                                                    | ° Hide            |                                          |
| 100%                         | Name                                                                                                    | * Show            |                                          |
| Devices Connected            | Encryption                                                                                                    | WPA2 Personal AES |                                          |
| Main Wi-Fi<br>armd-el-000979 | Guest Encryption                                                                                                    | WPA2 Personal AES |                                          |

3. Select the desired encryption options.

The Wi-Fi encryption options (for 802.11 B/G/N mode) are:

- WPA2 Personal/AES Strong security supported by newer Wi-Fi devices (default)
- WPA/WPA2 Personal Strong security supported by most Wi-Fi devices (Use this if you want to connect Wi-Fi devices that do not support WPA2 Personal AES.)
- None **Not recommended.** Anyone can access your Wi-Fi network without a password and you are responsible for charges incurred.

The options available depend on the Wi-Fi Mode. If you want to choose a Wi-Fi encryption other than WPA2 Personal AES or WPA/WPA2 Personal:

- a. Change the Mode to 802.11 B/G compatibility.
- b. Select the desired encryption options.

It is recommended that you use WPA2 Personal AES whenever possible.

- 4. Click Submit. (Submit button appears once you make a selection.)
- 5. Reconnect your Wi-Fi devices, if necessary, using the new Wi-Fi credentials. See Connect to the Internet on page 14.

Note: The length of the Wi-Fi Password depends on the Wi-Fi encryption selected.

## View details about your mobile hotspot

To view details about your device such as the model number, software version, IMEI, etc.:

#### On the LCD touchscreen:

1. From the home screen, click **Settings > About**.

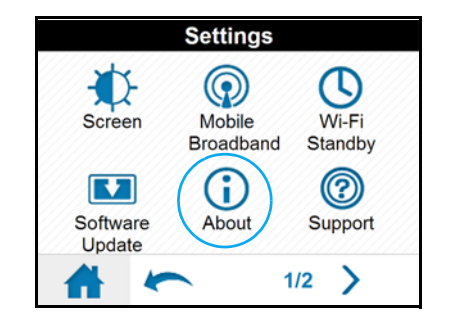

On the Unite Manager homepage:

- 1. Log in as Administrator.
- 2. Click About.

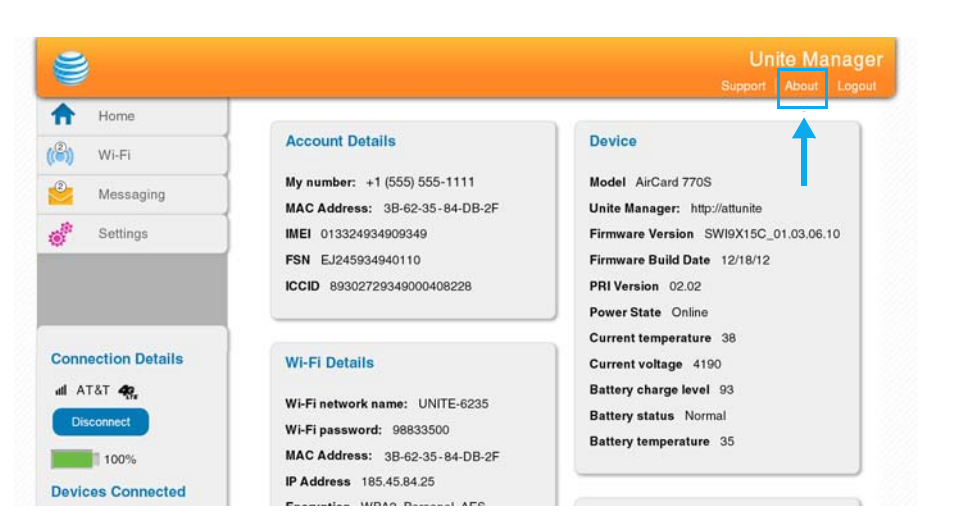

## Update mobile hotspot software and firmware

An alert is sent to your mobile hotspot whenever a new software or firmware update for the hotspot becomes available.

To install the new software:

#### On the LCD touchscreen:

1. From the home screen, click **Settings > Software Update**.

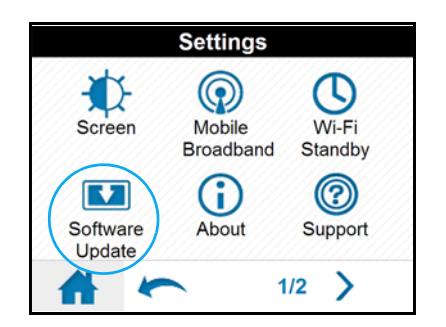

- 2. Click Check for update.
- 3. If an update is available:
  - · Click Update Now to load the update immediately, or
  - · Click **Postpone** and select the number of hours to wait before the update loads

#### On the Unite Manager homepage:

- 1. Log in as Administrator.
- 2. Click Settings > Device > Software and Reset.

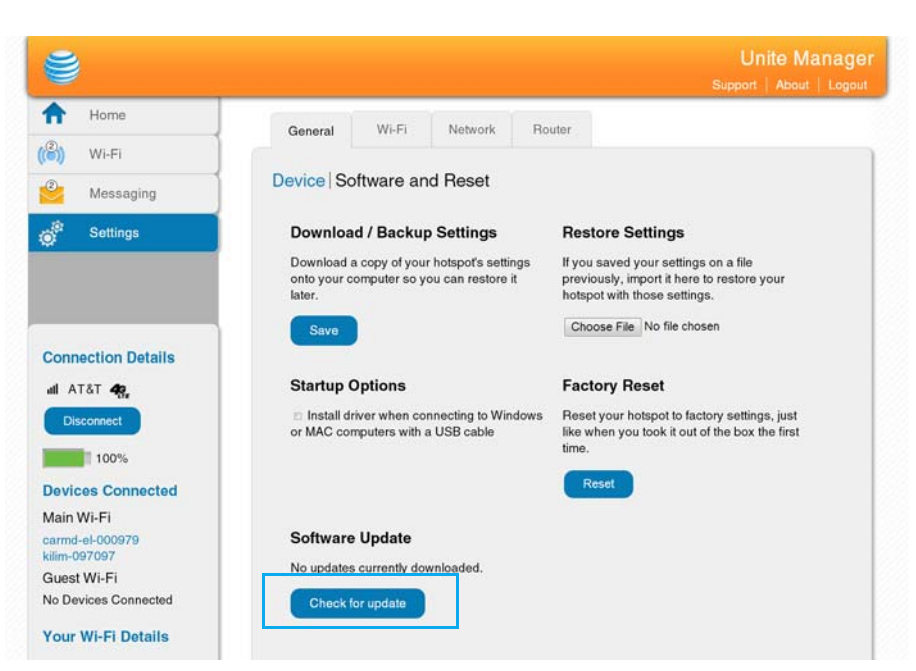

- 3. Click Check for updates.
- 4. If an update is available, either:
  - · Click **Continue** to load the update immediately, or
  - · Click **Postpone** and select the number of hours to wait before the update loads

#### Replace the SIM card

Your mobile hotspot comes with the SIM card inserted. If you need to replace the SIM card:

1. Open the SIM card cover.

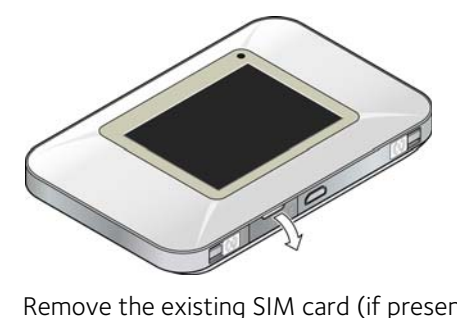

2. Remove the existing SIM card (if present) — push the SIM card in to unlock it, then pull it out of the slot.

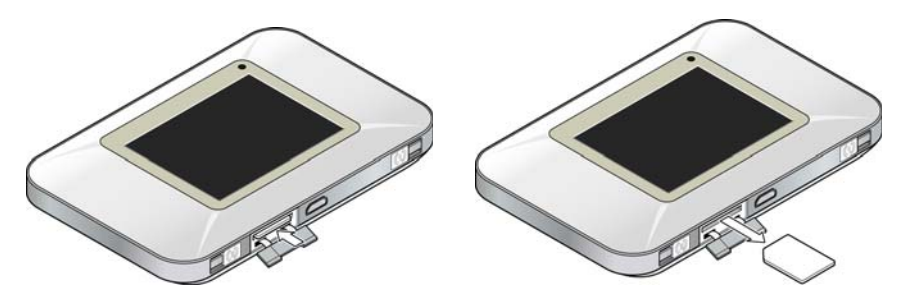

3. Insert the new SIM card — push the SIM fully into the slot.

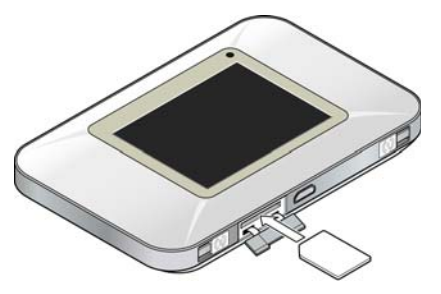

4. Close the SIM card cover.

## 3: Advanced Settings

This chapter provides information on how to change advanced settings. The advanced settings enable you to configure various aspects of the device such as Wi-Fi settings, WAN settings, router settings, etc.

## Hotspot software

## Install driver for USB tethering

By default, a host driver is installed the first time you connect your mobile hotspot to the computer via the USB cable. This driver enables the mobile hotspot to connect to the Internet when it is tethered to a USB port on the computer via the USB cable instead of using the Wi-Fi network.

If you do not want to use this feature and want to use the USB cable only to charge the mobile hotspot battery, you can set the host driver not to install.

To set the host driver not to install:

- 1. On the Unite Manager homepage, log in as Administrator.
- 2. Click Settings > Device > Software and Reset.

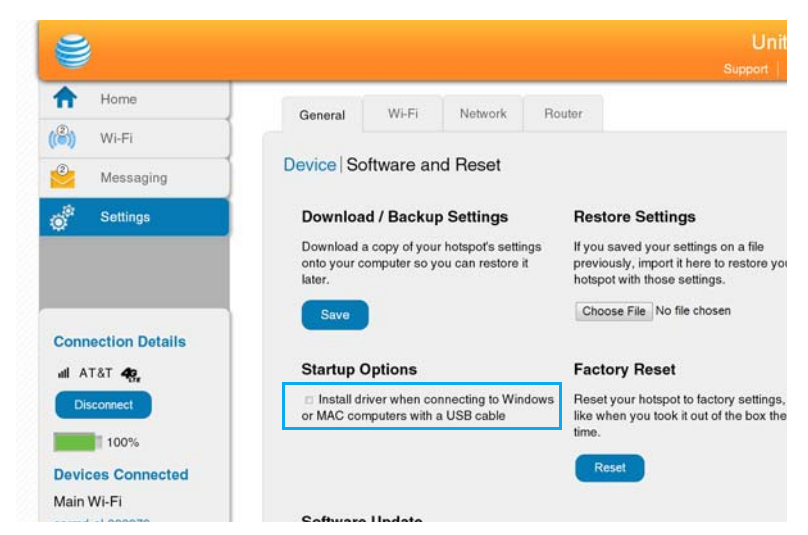

- **3.** In the Startup Options section, clear the checkbox beside Install driver when connecting to Windows or MAC computers with a USB cable.
- 4. Click Submit. (Submit button appears once you make a selection.)

### Download (backup) and restore settings

The mobile hotspot allows you to download (backup) and restore your hotspot (router) settings. This is useful if you have more than one device and you want the same settings on both, or to save your settings before doing a factory reset or changing the settings.

To download (backup) hotspot settings:

- 1. On the Unite Manager homepage, log in as Administrator.
- 2. Click Settings > General > Software and Reset.
- 3. Click Save. By default, the file (export.cfg) is saved to your Downloads folder.

To restore hotspot settings:

- 1. On the Unite Manager homepage, log in as Administrator.
- 2. Click Settings > General > Software and Reset.
- 3. In the Restore Settings section, click Choose File.

| <b>e</b>                 |                                                                                                    |                               | Support   About   Log                                                                                                    |  |  |
|--------------------------|----------------------------------------------------------------------------------------------------|-------------------------------|----------------------------------------------------------------------------------------------------|--|--|
| A Home                   | General Wi-Fi Netwo                                                                                          | k Route                       | er -                                                                                                    |  |  |
| 省) Wi-Fi                 |                                                                                                    |                               |                                                                                                    |  |  |
| Messaging                | Device   Software and Rese                                                                                   |                               |                                                                                                    |  |  |
| j <sup>ĝ:</sup> Settings | Download / Backup Setting<br>Download a copy of your hotspots<br>onto your computer so you can res<br>later. | S I<br>settings I<br>ore it I | Restore Settings<br>If you saved your settings on a file<br>previously, import it here to restore your<br>hotspot with those settings. |  |  |
| Connection Details       | Save                                                                                                    |                               | Choose File No file chosen                                                                                                    |  |  |
| al AT&T 49,              | Startup Options                                                                                              | 1                             | Factory Reset                                                                                                    |  |  |
| Disconnect               | <ul> <li>Install driver when connecting to<br/>or MAC computers with a USB cabl</li> </ul>                   | Windows I<br>e I              | Reset your hotspot to factory settings, just<br>like when you took it out of the box the first<br>time.                                |  |  |
| Devices Connected        |                                                                                                    | 1                             | Reset                                                                                                    |  |  |

- 4. Navigate to the file store. (By default, hotspot setting files are saved to your Downloads folder.)
- 5. Click Open to restore your hotspot with the imported file settings.

## Manage Wi-Fi

#### Set Wi-Fi network options

To set the Wi-Fi network options:

- 1. On the Unite Manager homepage, log in as Administrator.
- 2. Click Settings > Wi-Fi > Advanced.

| 2                               |                            |                                        | Unite Manager |
|---------------------------------|----------------------------|----------------------------------------|---------------|
| <u> </u>                        |                            |                                        |               |
| A Home                          | General Wi-Fi              | Network Router                         |               |
| 👌 Wi-Fi                         |                            |                                        |               |
| 2 Messaging                     | Basic   Advanced   N       | lac Filtering                          |               |
| Settings                        | Connection                 |                                        |               |
|                                 | Mode                       | 802.11 B/G/N •                         |               |
|                                 | Wi-Fi Channel              | Auto -                                 |               |
|                                 | RTS Threshold              | 2347                                   |               |
| Connection Details              | Fragmentation<br>Threshold | 2346                                   |               |
| al AT&T 48,                     | Security                   |                                        |               |
| Disconnect                      | Broadcast Network<br>Name  | <sup>☉</sup> Hide<br><sup>●</sup> Show |               |
| Devices Connected               | Encryption                 | WPA2 Personal AES                      |               |
| Main Wi-Fi                      | Guest Encryption           | WPA2 Personal AES                      |               |
| carmd-el-000979<br>silim-097097 |                            |                                        |               |

- 3. Select the desired options:
  - Mode The WLAN protocol being used. The recommended value is 802.11 B/G/ N, which supports the widest range of data rates and network technologies.
  - Wi-Fi Channel The Wi-Fi channel used. The recommended value is Auto, which chooses the channel that will provide the least interference.
  - RTS Threshold The smallest packet size (in bytes) used by the Request to Send/Clear to Send handshaking protocol. The recommended value is 2347. If you are experiencing inconsistent data flow, you can make minor changes to this value to try to alleviate the problem.
  - Fragmentation Threshold The largest allowable size (in bytes) for a packet. If the packet is larger than this, it is sent in multiple packets, which can affect network performance. It is recommended to keep this value as large as possible (up to 2346).
  - Broadcast Network Name If you select Show, your Wi-Fi network name (SSID) will be broadcast to everyone nearby. (Select Hide if you do not want it broadcast.)

*Note:* The Mode field usage is explained in Change device encryption security settings on page 37.

4. Click Submit. (Submit button appears once you make a selection.)

#### Set MAC filter mode

MAC (Media Access Control) filtering enables you to block unauthorized Wi-Fi devices from accessing your Wi-Fi network (Block list on page 46), or permit only authorized Wi-Fi devices to access the network (Allow list on page 46), based on each device's MAC address.

*Note:* Only one list can be active at any time — either the block (black) list or the allow (white) list.

*Note:* The MAC filtering black list is also referred to as the block list. See View / block connected users on page 24 for another method of blocking connected devices.

#### **Block list**

To block devices from connecting to your Main or Guest Wi-Fi networks (black list):

- 1. On the Unite Manager homepage, log in as Administrator.
- 2. Click Settings > Wi-Fi > Mac Filtering.

| 8                                                        |                               |                |                   |         | Unite Ma | anager |
|----------------------------------------------------------|-------------------------------|----------------|-------------------|---------|----------|--------|
| A Home                                                   | General Wi                    | Fi Network     | Router            |         |          |        |
| 🕑 Wi-Fi                                                  |                               |                |                   |         |          |        |
| 2 Messaging                                              | Basic Advance                 | d Mac Filterin | g                 |         |          |        |
| Settings                                                 | MAC Filter Mode<br>Black List | Black list - E | Block all in list | 1       |          |        |
|                                                          | N                             | ame            | MAC               | Address |          |        |
| Connection Details<br>III AT&T <b>42</b> ,<br>Disconnect |                               |                |                   |         |          |        |

- 3. From the MAC Filter Mode drop-down menu, select Black list.
- 4. Either:
  - Enter the MAC Address of the device and click 🚺, or
  - If the device is currently connected, click the device in the Devices Connected listing and then click **Block**.
- 5. Click Submit. (Submit button appears once you make a selection.)

To unblock a device so it can connect to your Wi-Fi network:

- 1. On the Unite Manager homepage, log in as Administrator.
- 2. Click Settings > Wi-Fi > Mac Filtering.
- 3. Click beside the device.

#### Allow list

To create a list of devices that are allowed to connect to your Wi-Fi network (white list):

- 1. On the Unite Manager homepage, log in as Administrator.
- 2. Click Settings > Wi-Fi > Mac Filtering.
- 3. From the MAC Filter Mode drop-down menu, select White list.
- 4. Click 💌 beside the device.
- 5. Click Submit. (Submit button appears once you make a selection.)

## Security

#### **Enable SIM security**

If desired, you can create another level of security by setting up a PIN number that must be entered before you can view the information available to an Administrator or change the mobile hotspot settings on the Unite Manager homepage.

If you set up a PIN number, when you go to the Unite Manager homepage and log in, you will be asked to enter the PIN number before you can access the homepage as an Administrator.

To enable SIM security:

- 1. On the Unite Manager homepage, log in as Administrator.
- 2. Click Settings > Network > SIM Security.

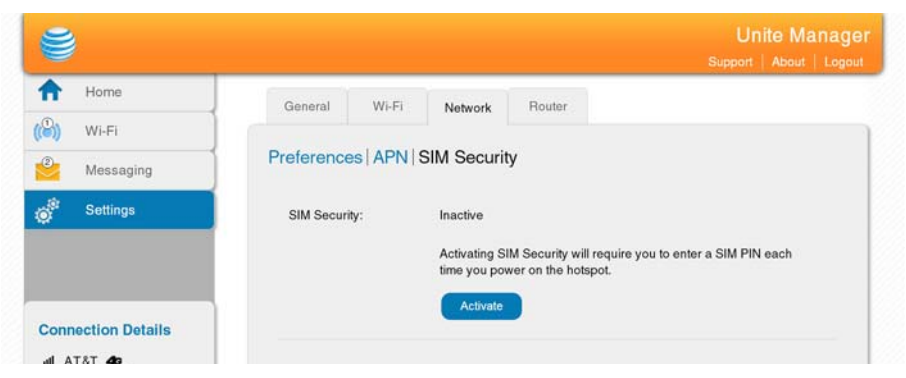

3. Click Activate.

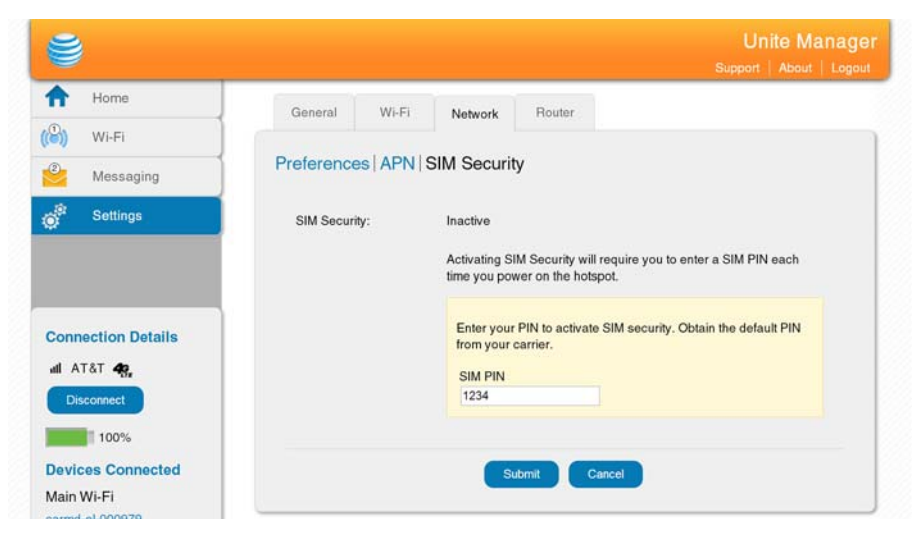

4. Enter your PIN and click **Submit**.

You are allowed 5 attempts to enter the correct PIN. If you run out of available attempts the PIN will be locked. If this happens, contact your network provider to receive a PUK number to unlock the PIN.

## Configure mobile broadband

### **View WAN information**

To view network information, such as the active network, connection status, signal strength, etc.:

1. On the Unite Manager homepage, click **About**.

| 10070                                                                                                    |                                                                                                    |                                                                                                    |
|----------------------------------------------------------------------------------------------------|----------------------------------------------------------------------------------------------------|----------------------------------------------------------------------------------------------------|
| Devices Connected<br>Main Wi-Fi<br>carmd-ei-000979<br>kilim-097097<br>Guest Wi-Fi<br>No Devices Connected<br>Your Wi-Fi Details<br>Network Name: | IP Address 185.45.84.25<br>Encryption WPA2_Personal_AES<br>Wi-Fi Devices 2<br>Max Wi-Fi Devices 8<br>Max Guest Wi-Fi Devices 2<br>Wi-Fi Range Short<br>Broadcast Network Name Off | Network Status<br>Status N/A<br>Signal Strength 5<br>RSRP -83<br>RSRO N/A<br>IMEI 013324000009349                                                                                                    |
| UNITE-6235<br>Password:<br>98833500                                                                                                    | Firmware<br>Firmware Version SWI9X15C_01.03.06.10<br>Firmware Build Date 12/18/12<br>Web App Version ATT_03.00.44.00<br>Bootloader Version<br>SWI9X15C_01.03.06.10                | My number: +1 (555) 555-1111<br>Current radio band LTE B4<br>Quality 53<br>PS service type LTE<br>Network selection mode Auto<br>Country CAN<br>Roaming Off<br>Network ROGERS<br>MCC 302<br>MNC 720<br>LAC 35100<br>RAC 65<br>Cell ID 20642562<br>Channel Number 2000<br>MNC format 3<br>PLMN service error bit mask 0<br>IP Address 185.45.84.25 |

### Enable port forwarding

If your computer is hosting a server, you can enable port forwarding so that other users can access the server.

To enable port forwarding:

- 1. On the Unite Manager homepage, log in as Administrator.
- 2. Click Settings > Router > Port Forwarding.

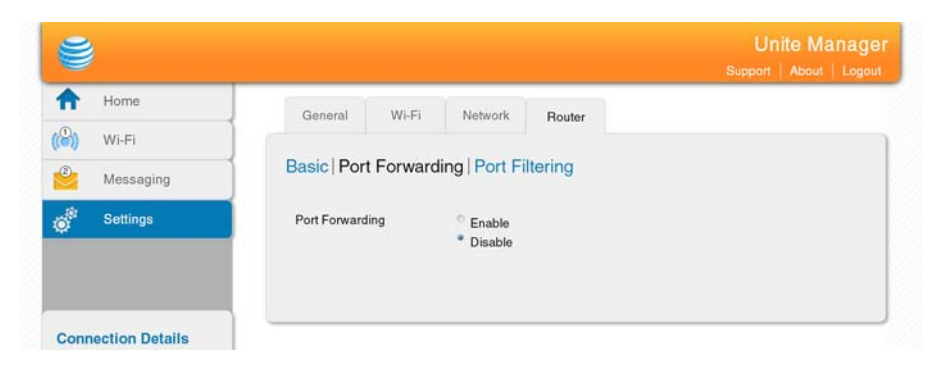

3. Select Enable beside Port Forwarding. The Port Forwarding list will appear.

Incoming traffic is forwarded to specific ports and devices on your network (using their local IP addresses).

Note: Port forwarding creates a security risk. When not required, port forwarding should be disabled.

| 9                                      |              |           |                |           |      | Unite<br>Support A | Manage |
|----------------------------------------|--------------|-----------|----------------|-----------|------|--------------------|--------|
| A Home                                 | General      | Wi-Fi     | Network        | Bouter    |      |                    |        |
| (E) Wi-Fi                              |              |           |                | Tioutor   |      |                    |        |
| eeeeeeeeeeeeeeeeeeeeeeeeeeeeeeeeeeeeee | Basic   Por  | t Forward | ling   Port Fi | Itering   |      |                    |        |
| Settings                               | Port Forward | ing       | Enable Disable |           |      |                    |        |
|                                        | L            | abel      | IP             |           | Port | Protocol           |        |
|                                        |              |           |                |           |      | TCP                |        |
| all AT&T 40                            |              |           | SI             | ibmit Car | ncel |                    |        |
| Disconnect                             |              |           |                |           |      |                    |        |

4. Enter the port forwarding information and click **Submit**. (Submit button appears once you make a selection.)

### **Enable port filtering**

Port filtering enables you to select which applications (for example, http, ftp, email servers) can access the Internet. Used in conjunction with other security measures such as firewall, port filtering can enhance network security.

To enable port filtering:

- 1. On the Unite Manager homepage, log in as Administrator.
- 2. Click Settings > Router > Port Filtering.

| A               | Home      | Concernant II  | AND STAT | Transmission 1 | (       |  |
|-----------------|-----------|----------------|----------|----------------|---------|--|
| ((0))           | Wi-Fi     | General        | Wi-Fi    | Network        | Router  |  |
| 2               | Messaging | Basic   Port   | Forward  | ling   Port Fi | Itering |  |
| ¢ <sup>ja</sup> | Settings  | Port Filtering |          | No Filtering • |         |  |
|                 |           |                |          | Black List     |         |  |

- 3. Select the Port Filtering Mode:
  - Black List (Block list) Specific applications not allowed to access the Internet
  - White List (Allow list) Specific applications allowed to access the Internet

Note: Only one list at a time can be active, either a Black List or a White List.

| <b>e</b>           |                  |                  |              | Un<br>Support | ite Manage<br>About   Logoi |
|--------------------|------------------|------------------|--------------|---------------|-----------------------------|
| A Home             | General W        | /i-Fi Network    | Router       |               |                             |
| 🕑 Wi-Fi            |                  |                  |              |               |                             |
| Messaging          | Basic   Port For | warding   Port F | iltering     |               |                             |
| Settings           | Port Filtering   | Black List       |              |               |                             |
|                    | Black List       |                  |              |               |                             |
|                    | Lai              | bel              | Port         | Protocol      |                             |
| Connection Dataile |                  |                  |              | TCP -         |                             |
|                    |                  | _                |              |               |                             |
|                    |                  | s                | ubmit Cancel |               |                             |

- 4. Identify the ports to filter enter a meaningful label that describes the service, and the port and communication protocol being used.
- 5. Once you have identified the desired applications, click **Submit**. (Submit button appears once you make a selection.)

### **Enable VPN passthrough**

If you want to connect to a corporate network using VPN, you first need to enable VPN connections (passthrough).

To enable VPN passthrough:

- 1. On the Unite Manager homepage, log in as Administrator.
- 2. Click Settings > Router.

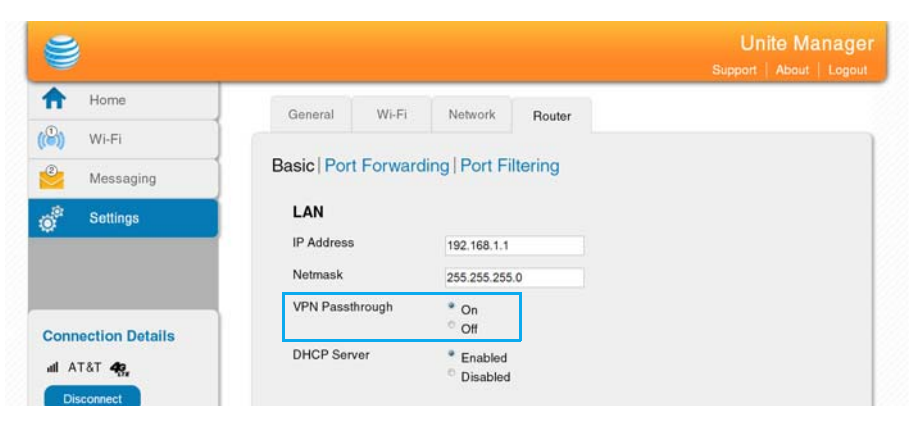

**3.** In the LAN section, select **On** beside VPN Passthrough, and click **Submit**. (Submit button appears once you make a selection.)

### **Configure APN details**

Your mobile hotspot comes preconfigured with the APN (Access Point Name) for AT&T preconfigured.

The APN is checked to determine the type of network connection to establish.

To add an APN for another network:

1. On the Unite Manager homepage, log in as Administrator.

2. Click Settings > Network > APN.

| ft.            | Home      | Gene   | aral Wi     | Fi Network      | Router   |          |                |  |
|----------------|-----------|--------|-------------|-----------------|----------|----------|----------------|--|
| 8)             | Wi-Fi     |        |             |                 |          |          |                |  |
| 2              | Messaging | Prefer | rences AF   | N SIM Secu      | irity    |          |                |  |
| o <sup>®</sup> | Settings  | Active | Name        | APN             | Username | Password | Authentication |  |
|                |           |        | AT&T Mobile | lteinternet.apn |          |          | None           |  |
|                |           |        |             | 1               |          |          | None 🔹         |  |

- 3. In the blank line, enter the APN (obtained from your carrier).
- 4. Enter the Username and Password, if these are required for the wireless network.
- 5. Select the network Authentication mode. The options are:
  - None (default)
  - PAP
  - $\cdot$  CHAP
  - $\cdot~$  PAP or CHAP
- 6. Click beside the new APN entry.

To select the APN to use:

1. Select Active beside the APN entry to be used.

To remove an APN entry:

1. Click 💌 beside the APN entry.

#### **Enable DMZ**

In a DMZ (demilitarized zone) network configuration, a computer runs outside the firewall in the DMZ. This computer intercepts incoming Internet traffic, providing an extra layer of protection for the rest of the network.

To enable DMZ and designate a computer to screen incoming traffic:

- 1. On the Unite Manager homepage, log in as Administrator.
- 2. Click Settings > Router > Basic.
- 3. Select **On** beside DMZ Enabled.

| s                                           |                      |                                               |          | Un<br>Support | ite Manager |
|---------------------------------------------|----------------------|-----------------------------------------------|----------|---------------|-------------|
| A Home                                      | General Wi-Ei        | Network                                       | Pautar   |               |             |
| Wi-Fi                                       | General              | Homon                                         | Houlei   |               |             |
| 2 Messaging                                 | Basic   Port Forward | ding   Port Filter                            | ring     |               |             |
| Settings                                    | LAN                  |                                               |          |               |             |
| *                                           | IP Address           | 192.168.1.1                                   |          |               |             |
|                                             | Netmask              | 255.255.255.0                                 |          |               |             |
| Connection Datails                          | VPN Passthrough      | VPN Passthrough On Off                        |          |               |             |
| al AT&T 49,                                 | DHCP Server          | <ul> <li>Enabled</li> <li>Disabled</li> </ul> |          |               |             |
| Disconnect                                  | DHCP IP Range        | 192.168.1.20<br>192.168.1.99                  |          |               |             |
| 100%                                        |                      |                                               |          |               |             |
| evices Connected                            | DHCP lease time      | 720                                           |          |               |             |
| Aain Wi-Fi<br>armd-el-000979<br>ilim-097097 | DNS mode             | <ul> <li>Manual</li> <li>Auto</li> </ul>      |          |               |             |
| auest Wi-Fi                                 | DMZ                  |                                               |          |               |             |
| lo Devices Connected                        | DMZ Enabled          | * On                                          |          |               |             |
| our Wi-Fi Details                           |                      | ° Off                                         |          |               |             |
| letwork Name:<br>JNITE-6235                 | DMZ Address          | 192.168.1.4                                   |          |               |             |
| assword:<br>98833500                        |                      | Submi                                         | t Cancel |               |             |

- **4.** In the DMZ Address field, enter the IP address of the computer you want to have in the DMZ.
- 5. Click **Submit**. (Submit button appears once you make a selection.)

## Set LAN options

To set the hotspot's LAN options:

- 1. On the Unite Manager homepage, log in as Administrator.
- 2. Click Settings > Router.

| <b>ë</b>                                      |                     |                                          |        | Unite Manage<br>Support   About   Logout |
|-----------------------------------------------|---------------------|------------------------------------------|--------|------------------------------------------|
| A Home                                        | General Wi-Fi       | Network                                  | Bauter |                                          |
| 🖒 Wi-Fi                                       | General WHY?        | Henroix                                  | Houlei |                                          |
| Messaging                                     | Basic   Port Forwar | ding   Port Filte                        | ering  |                                          |
| Settings                                      | LAN                 |                                          |        |                                          |
|                                               | IP Address          | 192.168.1.1                              |        |                                          |
|                                               | Netmask             | 255.255.255.0                            |        |                                          |
| Connection Details                            | VPN Passthrough     | • On<br>• Off                            |        |                                          |
| al AT&T 49,                                   | DHCP Server         | Enabled Disabled                         |        |                                          |
| Disconnect                                    | DHCP IP Range       | 192.168.1.20                             |        |                                          |
| 100%                                          |                     | 192.168.1.99                             |        |                                          |
| Devices Connected                             | DHCP lease time     | 720                                      |        |                                          |
| Main Wi-Fi<br>carmd-el-000979<br>kilim-097097 | DNS mode            | <ul> <li>Manual</li> <li>Auto</li> </ul> |        |                                          |
| Guest Wi-Fi                                   |                     |                                          |        |                                          |

3. Enter the desired information in the LAN section.

If the DHCP Server is enabled, it automatically assigns an IP address to each device on the network and manages their configuration information.

The DNS mode setting specifies how the DNS servers are obtained. If you select Auto, the servers use the DNS relay specified by the Internet provider.

4. Click **Submit**. (Submit button appears once you make a selection.)

## 4: Frequently Asked Questions

This chapter provides answers to questions you may have about your mobile hotspot. (Also see Troubleshooting on page 59.)

## What do I do if I forget my Wi-Fi Password

The Wi-Fi Password appears:

- On the LCD's:
  - · Homescreen, unless you have configured it not to show
  - Wi-Fi Info screen (Wi-Fi > Wi-Fi Info)
  - About screen (Settings > About)
- On the Unite Manager homepage (Wi-Fi > Wi-Fi Info section)

## What do I do if I forget my Admin Login or the Unite Manager homepage URL?

The Admin Login (default **attadmin**) and Unite Manager URL are displayed in the LCD's About screen (Settings > About).

## How do I disconnect from the mobile broadband network?

Do one of the following:

- On the Unite Manager homepage, click **Disconnect** (in the Connection Details section).
- On the mobile hotspot, click Settings > Mobile Broadband > Status, then click Disconnect.

## The Connect / Disconnect button on the Unite Manager homepage doesn't work.

The Connect / Disconnect button can be used only when you are logged in as Administrator.

To log in as Administrator:

- 1. Place your cursor in the Sign In field on the Unite Manager homepage and type the Admin Login (default **attadmin**).
- 2. Click Sign In.

## How can I extend the life of the battery?

For information on extending the life of the battery, see Battery life on page 32.

## How do I turn the mobile hotspot off?

Press and hold the power button for a few seconds.

## How do I find out how many users are connected to my mobile hotspot network?

The number on the Wi-Fi icon on the mobile hotspot LCD shows the number of users (or devices) connected to your Wi-Fi network, and a list of connected devices is shown in the Unite Manager homepage's Devices Connected section. For more details about the devices or users connected to your network, see View / block connected users on page 24.

*Note:* You can also use the options on the Unite Manager homepage to block particular users from connecting to your network. See View / block connected users on page 24.

## The LCD screen is not lit. How do I know if the mobile hotspot is still powered on?

The LCD screen dims to save energy. The LED continues to flash slowly to indicate that the mobile hotspot is still powered on. To wake up the LCD, press and quickly release the power button.

## How do I find my computer's IP address?

The steps for finding your computer's IP address depend on the operating system.

#### Windows 7 / Vista / XP

- 1. Open the command prompt window.
  - a. Click Start > Run.
  - b. Type cmd or command and click OK.
- 2. At the command prompt, type **ipconfig** and press **Enter**.
- **3.** Write down the IP address for the entry that relates to the wireless network connection. (The IP address may be listed under "IPv4 Address" or something similar.)

#### Windows 8

- 1. In the Charms bar, click the Search icon.
- 2. Select Command Prompt.
- 3. At the command prompt, type **ipconfig** and press **Enter**.
- 4. Write down the IP address for the entry that relates to the wireless network connection. (The IP address may be listed under "IPv4 Address" or something similar.)

#### Mac OS X

- 1. From the Apple menu, select **System Preferences > Network**.
- 2. Select the wireless adapter. The IP address is displayed in the right pane.

#### Other operating systems

Refer to the user documentation for your operating system or computer.

## How do I find a device's MAC address?

You'll need to know the MAC address for a device when:

- Assigning an IP address based on a MAC address (when using DHCP)
- Allowing or denying devices access to your Wi-Fi network (MAC filtering)

Tip: To display a list of connected devices, including the MAC address of each device, go to the Unite Manager homepage and log in as Administrator. The connected device list appears on the left side of the homepage. (Click the device links to see their IP and MAC addresses.)

The steps for finding a device's MAC address depend on the operating system.

#### Windows 7 / Vista / XP

- 1. Open the command prompt window.
  - a. Click Start > Run.
  - b. Type cmd or command and click OK.
- 2. At the command prompt, type **ipconfig /all** and press **Enter**.

**3.** Write down the Physical address for the entry that relates to the wireless network connection. (It appears as a series of numbers and letters. This is the MAC address of your wireless adapter.)

#### Windows 8

- 1. In the Charms bar, click the Search icon.
- 2. Select Command Prompt.
- 3. At the command prompt, type **ipconfig /all** and press **Enter**.
- 4. Write down the Physical address for the entry that relates to the wireless network connection. (It appears as a series of numbers and letters. This is the MAC address of your wireless adapter.)

#### Mac OS X

- 1. From the Apple menu, select System Preferences > Network.
- 2. Select the wireless adapter that is connecting to the routing hardware.
- 3. Select Advanced.
- 4. Select Ethernet. The Ethernet ID is displayed. This is the same as the MAC address.

#### Other operating systems

Refer to the user documentation for your operating system or computer.

## Where can I find more information?

- For more information about using your new device, visit the interactive web tutorial available at guides.att.com/att-unite.
- Additional support is available online including device specifications, troubleshooting and user forums at att.com/DeviceSupport.
- Go to support.netgear.com/search/aircard, then search for "AirCard 770S". From the NETGEAR support site, you can:
  - Update the firmware on your device
  - View product documentation
- Refer to the Quick Start that came with your mobile hotspot.

## 5: Troubleshooting

This chapter provides suggestions for troubleshooting problems that may arise when using your mobile hotspot.

## The Wi-Fi network name does not appear in the list of networks.

Refresh the list of networks.

- 1. Ensure that the Wi-Fi setting on your laptop (or other device) is turned on.
- 2. Ensure that Wi-Fi is enabled on the mobile hotspot. The Wi-Fi icon on the LCD should be blue (not gray).

If you need to enable Wi-Fi on the mobile hotspot:

1. From the LCD home screen, click **Wi-Fi > Wi-Fi Info**, then select **On**.

# The No Signal icon appears on the LCD screen/Unite Manager homepage.

If the No Signal icon (()) appears on the LCD screen/Unite Manager homepage, make sure you are in your network provider's coverage area.

## The Wi-Fi icon on the LCD screen is gray (disabled).

If the Wi-Fi icon on the LCD screen (radio is disabled):

 From the LCD home screen, click Wi-Fi > Wi-Fi Info, then select On. (This may take a few seconds to take effect.)

## Unable to access the Unite Manager homepage when connected to a VPN.

If you are using your mobile hotspot while connected to a VPN, you may not be able to access the Unite Manager homepage using http://attunite.

To directly access the homepage hosted on the device, enter the address http://192.168.1.1 in your browser.

## Unable to connect a computer running Windows® Vista® to the mobile hotspot.

Microsoft has a known issue whereby computers running Windows Vista cannot obtain an IP address from certain routers. More information and a fix are available at http:// support.microsoft.com/kb/928233 or go to the Microsoft support web site and search for knowledge base article 928233.

## My computer (or other Wi-Fi device) loses its Wi-Fi connection to the mobile hotspot.

If a Wi-Fi device connects to your mobile hotspot Wi-Fi or Guest Wi-Fi network, but periodically loses the connection, try changing the default basic rate.

1. On the Unite Manager homepage, click **Settings > Wi-Fi > Advanced**.

|                                               |               |                                  |                                        | Unite Manager<br>Support   About   Logout |
|-----------------------------------------------|---------------|----------------------------------|----------------------------------------|-------------------------------------------|
| ♠                                             | Home          | General Wi-Ei                    | Network Bouter                         |                                           |
| (8)                                           | Wi-Fi         |                                  |                                        |                                           |
| 8                                             | Messaging     | Basic   Advanced   Mac Filtering |                                        |                                           |
| Settings                                      |               | Connection                       |                                        |                                           |
|                                               |               | Mode                             | 802.11 B/G/N ·                         |                                           |
|                                               |               | Wi-Fi Channel                    | Auto •                                 |                                           |
|                                               |               | RTS Threshold                    | 2347                                   |                                           |
| Connection Details<br>all AT&T 🛠              |               | Fragmentation<br>Threshold       | 2346                                   |                                           |
|                                               |               | Security                         |                                        |                                           |
|                                               |               | Broadcast Network<br>Name        | <sup>☉</sup> Hide<br><sup>●</sup> Show |                                           |
| Devi                                          | ces Connected | Encryption                       | WPA2 Personal AES                      |                                           |
| Main Wi-Fi<br>carmd-el-000979<br>kilim-097097 |               | Guest Encryption                 | WPA2 Personal AES                      |                                           |
|                                               |               |                                  |                                        |                                           |

- 2. In the Mode field, select 802.11b/g compatibility from the drop-down menu.
- 3. Click Submit.

## Reset the mobile hotspot

You can reset the mobile hotspot to the factory setting on the device or on the Unite Manager homepage. (This is useful if you have lost your Admin Login for the Unite Manager homepage.)

*Note:* If you reset the modem, all of your customizations will be lost. If you want to keep them, save them before doing the reset, then restore them afterward. See Download (backup) and restore settings on page 44 for details.

*Note:* When you reset the hotspot, any currently connected devices will lose access and will have to be reconnected after the hotspot restarts.

#### On the LCD touchscreen:

- 1. On the home screen, tap **Settings > Factory Reset**.
- 2. Tap Yes.
- 3. Tap Begin Reset.
- 4. After the device has reset, click **Restart**.
- 5. Reconnect your Wi-Fi devices.

#### On the Unite Manager homepage:

- 1. On the home page, click **Settings > General > Software and Reset**.
- 2. Click Reset.
- 3. Click Begin Reset.
- 4. After the device has reset, reconnect Wi-Fi devices.

## Alerts

#### SIM not installed

Ensure that the SIM card is installed correctly. See Replace the SIM card on page 40.

#### SIM Error — Check SIM

Ensure that you have an AT&T SIM card inserted in the mobile hotspot. If there is still a problem, contact AT&T Customer Care. (The SIM may be damaged and need replacing.)

#### **SIM Locked**

- 1. Contact AT&T Customer Care for the PIN to unlock the SIM.
- 2. Go to the Unite Manager homepage and log in as Administrator.
- 3. Enter the SIM PIN when prompted.
- 4. Click Save.

#### SIM MEP Locked

1. Contact AT&T Customer Care for the MEP unlock codes and tool to unlock your Mobile Wi-Fi.

### Temperature-related alerts

The mobile hotspot is designed to work over a wide temperature range. (See Environmental specifications on page 65 for details.) The mobile hotspot will shut down automatically if it goes out of the supported temperature range.

Move the device to an area where the temperature is more suitable and, if the mobile hotspot is too warm, make sure the area is well-ventilated and air can circulate around the device.

*Note:* The battery may not recharge if the mobile hotspot is outside the operating temperature range.

### **Connection alerts**

Some connection alerts include instructions for resolving them. For other connection alerts, including those in the following table, contact AT&T Customer Care for assistance.

| Table 5-1: | Connection | alerts |
|------------|------------|--------|
|------------|------------|--------|

| Alert | Description                             |
|-------|-----------------------------------------|
| 8     | Operator Determined Barring             |
| 25    | LLC or SNDCP failure                    |
| 26    | Insufficient resources                  |
| 27    | Missing or unknown APN                  |
| 28    | Unknown PDP address or type             |
| 29    | User authentication failed              |
| 30    | Activation rejected by GGSN             |
| 32    | Service Option not supported            |
| 33    | Service Option not subscribed           |
| 34    | Service Option temporarily out of order |
| 36    | Regular deactivation                    |
| 37    | QOS not accepted                        |
| 38    | Network failure                         |
| 39    | Reactivation required                   |
| 40    | Feature not supported                   |
| 41    | Semantic error in the TFT operation     |
| 42    | Syntactical error in the TFT operation  |
| 43    | Unknown PDP context                     |

| Alert | Description                                         |
|-------|-----------------------------------------------------|
| 44    | PDP context without TFT already activated           |
| 45    | Semantic errors in packet filter(s)                 |
| 46    | Syntactical errors in packet filter(s)              |
| 67    | Connection error                                    |
| 81    | Invalid transaction identifier value                |
| 95    | Semantically incorrect message                      |
| 96    | Invalid mandatory information                       |
| 97    | Message type non-existent or not implemented        |
| 98    | Message type not compatible with the protocol state |
| 99    | Information element non-existent or not implemented |
| 100   | Conditional IE error                                |
| 101   | Message not compatible with the protocol state      |
| 111   | Protocol error, unspecified                         |
| 256   | Invalid Connection ID                               |
| 258   | Invalid PRI NSAPI                                   |
| 259   | Invalid Field                                       |
| 260   | SNDCP Failure                                       |
| 261   | RAB Setup Failure                                   |
| 262   | No GPRS Context                                     |
| 263   | PDP Establish Max Timeout                           |
| 264   | PDP Activate Max Timeout                            |
| 265   | PDP Modify Max Timeout                              |
| 266   | PDP Inactivate Max Timeout                          |
| 267   | PDP Lower layer Error                               |
| 268   | PDP Duplicate                                       |
| 269   | UE RAT Change                                       |

Table 5-1: Connection alerts (Continued)

## 6: Specifications

## Mechanical specifications

#### Table 6-1: Mechanical specifications

| Weight    | 105g (3.70 oz.)     |
|-----------|---------------------|
| Length    | 109.9 mm (4.33 in.) |
| Width     | 69.12 mm (2.72 in.) |
| Thickness | 15.5 mm (0.61 in.)  |

## **Environmental specifications**

#### Table 6-2: Environmental specifications

| Operating temperature | 0°C to 35°C<br>(32°F to 95°F)                   |
|-----------------------|-------------------------------------------------|
| Storage temperature   | -10° C to +60° C, 96 hours<br>(14° F to 140° F) |

## Supported RF bands

#### Table 6-3: Supported RF bands

| Technology          | Bands                                             |
|---------------------|---------------------------------------------------|
| LTE                 | Band 4 (AWS) (1700/2100 MHz)<br>Band 17 (700 MHz) |
| HSPA+               | Band 2 (1900 MHz)<br>Band 5 (850 MHz)             |
| GSM<br>GPRS<br>EDGE | GSM 850 (850 MHz)<br>PCS 1900 (1900 MHz)          |

## 7: Regulatory and Safety Information

## Notice

Because of the nature of wireless communications, transmission and reception of data can never be guaranteed. Data may be delayed, corrupted (that is, have errors), or be totally lost. Although significant delays or losses of data are rare when wireless devices such as the AirCard 770S Mobile Hotspot are used in a normal manner with a well-constructed network, the AirCard 770S Mobile Hotspot should not be used in situations where failure to transmit or receive data could result in damage of any kind to the user or any other party, including but not limited to personal injury, death, or loss of property. NETGEAR and its affiliates accept no responsibility for damages of any kind resulting from delays or errors in data transmitted or received using the AirCard 770S Mobile Hotspot, or for failure of the AirCard 770S Mobile Hotspot to transmit or receive such data.

## Safety and Hazards

The mobile hotspot **MUST BE POWERED OFF** in all areas that may be susceptible to radio interference, in particular:

Prohibited areas

Obey all signs and notices and follow all rules and regulations. Power off the mobile hotspot when instructed to do so or when you suspect that it may cause interference or danger.

- In areas where blasting is in progress
- Where explosive atmospheres may be present

Areas with a potentially explosive atmosphere are not always clearly marked. Such areas include gas stations, fuel depots, chemical transfer or storage facilities, areas where blasting is in progress, areas where the air contains chemicals or particles such as grain, dust, or metal powders, and any other area where you would normally be advised to turn off your cellular phone or vehicle engine.

• Near medical or life-support equipment

Medical equipment may be susceptible to any form of radio interference. In such areas the mobile hotspot can transmit signals that could interfere with this equipment.

• On board aircraft

In addition to Federal Aviation Authority (FAA) requirements, many airline regulations state that you must suspend wireless operations before boarding an aircraft. The mobile hotspot is capable of transmitting signals that could interfere with various onboard systems and controls. Failure to observe this instruction may lead to suspension or denial of cellular telephone services to the offender, legal action, or both.

Some airlines may permit the use of cellular phones while the aircraft is on the ground and the door is open. The mobile hotspot may be used normally at this time.

While operating a vehicle

The driver or operator of any vehicle should not use a wireless data device while in control of a vehicle. Doing so detracts from the driver or operator's ability to control and operate the vehicle. In some countries, using such communications devices while in control of a vehicle is an offence.

**Caution:** Unauthorized modifications or changes not expressly approved by NETGEAR, Inc. could void compliance with regulatory rules, and thereby your authority to use this device.

### **Proper Battery Use and Disposal**

Note: Improper battery use may result in a fire, explosion, or other hazard.

To ensure safe and responsible battery use:

- Do not open, disassemble, puncture, crush, bend, or shred.
- Do not expose to water or other liquids, fire, explosion, or other hazards.
- Use the battery only in the mobile hotspot.
- If using with a charger, use only the charger supplied with the mobile hotspot.
- Do not short circuit the battery.
- When replacing a battery, use the same model of battery that was supplied with the mobile hotspot.
- Follow local regulations when disposing of a used battery.
- Avoid dropping the mobile hotspot or the battery. If dropped and you suspect damage, take it to a service center for inspection.

## **Regulatory Information for North America**

**Caution:** The AirCard 770S Mobile Hotspot must be 1 cm or more from users during operation, to satisfy FCC / IC RF exposure requirements.

This device complies with Part 15 of the FCC Rules. Operation is subject to the following two conditions:

- 1. This device may not cause harmful interference, and
- **2.** This device must accept any interference received, including interference that may cause undesired operation.

Where appropriate, the use of the equipment is subject to the following conditions:

*Note:* **(EMI)** – United States FCC Information – This equipment has been tested and found to comply with the limits pursuant to Part 15 of the FCC Rules. These limits are designed to provide reasonable protection against harmful interference in an appropriate installation. This equipment generates, uses, and can radiate radio frequency energy and, if not installed and used in accordance with the instructions, may cause harmful interference to radio communication. However, there is no guarantee that interference will not occur in a particular installation.

If this equipment does cause harmful interference to radio or television reception, which can be determined by turning the equipment off and on, the user is encouraged to try to correct the interference by one or more of the following measures:

- Increase the separation between the equipment and receiver
- Connect the equipment into an outlet on a circuit different from that to which the receiver is connected
- Consult the dealer or an experienced radio/TV technician for help

If you have purchased this product under a United States Government contract, it shall be subject to restrictions as set forth in subparagraph (c)(1)(ii) of Defense Federal Acquisitions Regulations (DFARs) Section 252.227-7013 for Department of Defense contracts, and as set forth in Federal Acquisitions Regulations (FARs) Section 52.227-19 for civilian agency contracts or any successor regulations. If further government regulations apply, it is your responsibility to ensure compliance with such regulations.

## Index

#### A

About, details, 38 accessories included, 13 add a wireless device, 18 Admin Login, 15 change, 36 forgot, 55 alerts, 31 troubleshooting, 61 view, 31 APN, configure, 50 auto connect, 27

#### В

battery, 32 inserting, 13 life, extend, 32 recharging, 35 block users, 24

#### С

change, 36 connect / disconnect button, 56 connect to the Internet, 13, 14 connected devices maximum number, 22 number, 56

#### D

data usage, 17 DMZ, enable, 51

#### Ε

encryption options, 37

#### F

firmware update, 39

#### G

Guest Wi-Fi enable/disable, 20 network name, change, 36 password, 16, 36

#### Η

homepage, accessing, 14

#### I

icons on the LCD, 10 Internet, connect to, 14 IP address, 57

#### L

LAN options, 52 LCD, 10 icons, 10 screen not lit, 56 LED, 10

#### Μ

MAC address, find, 57 filter, 45 maximum connected devices, 22 mobile hotspot details, 38 reset, 60 settings, download and restore, 44 turn off, 56

#### Ν

network name does not appear in the list of networks, 59 show, 45 no signal icon, 59

#### Ρ

password guest Wi-Fi, 16 main Wi-Fi, 15 port filtering, 49 port forwarding, 48 power button, 10 power source, 13

#### R

regulatory information, 67

#### S

safety information, 67

security credentials, 15 forgot, 55 settings, download and restore, 44 SIM card, inserting, 40 security, enable, 47 SMS messages, 29 software update, 39 specifications, 65

#### Т

text messages. *See* SMS messages. troubleshooting, **5**9

#### U

Unite Manager URL, change, 36 URL, location, 55 VPN access, 59 USB tethering, 43

#### V

view connected devices, 24 VPN passthrough, 48, 50

#### W

WAN information, view, 48 Wi-Fi channel, 45 enable/disable, 20 fragmentation threshold, 45 lost connection, 60 mode, 45 network disconnect, 55 options, 44 network name, change, 36 password, 15, 36 password, forgot, 55 radio is disabled, 59 RTS threshold, 45 WPS, add device, 19
## **NETGEAR**<sup>®</sup>